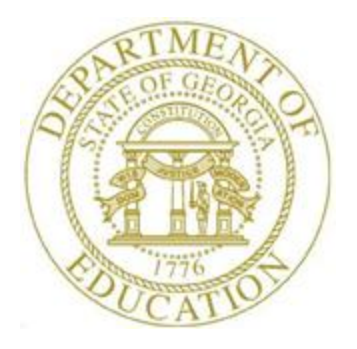

## PCGENESIS CERTIFIED/CLASSIFIED PERSONNEL INFORMATION (CPI) SYSTEM OPERATIONS GUIDE

3/4/2024

Section E: CPI Report Processing, V2.10

## **Revision History**

| Date       | Version | Description                                                                        | Author      |
|------------|---------|------------------------------------------------------------------------------------|-------------|
| 3/4/2024   | 2.10    | 24.01.00 – Add print options for Social Security Number to CPI reports.            | D. Ochala   |
| 06/28/2019 | 2.9     | 19.02.00 – Increased assignments from 6 to 15. Add button bar to                   | D. Ochala   |
|            |         | screenshots.                                                                       |             |
| 12/03/2018 | 2.8     | 18.03.01 – Remove Infield Status field from reports.                               | D. Ochala   |
| 02/02/2018 | 2.7     | 18.01.00 – Update menu screenshots.                                                | D. Ochala   |
| 09/20/2017 | 2.6     | 17.03.00 – Update Topic 6: Printing the Employees with Questionable CPI            | D. Ochala   |
|            |         | Include Status Report.                                                             |             |
| 01/29/2016 | 2.5     | 15.04.00 – Update Topic 2: Printing Employees' Certificate Information.            | D. Ochala   |
| 01/07/2014 | 2.4     | 13.04.00 – Update DOE logo and screenshots.                                        | D. Ochala   |
| 03/31/2009 | 2.3     | 09.01.00 – Added CPI ethnicity code change information and screenshot              | C. W. Jones |
|            |         | examples. Section title changed to "Section E".                                    |             |
| 09/26/2008 | 2.2     | 08.03.00 – Added Long Term Substitute and HB210/SB327 Retiree                      | C. W. Jones |
|            |         | information, and drop-down selection icon <b>I</b> feature information and         |             |
|            |         | instructions.                                                                      |             |
| 03/25/2008 | 2.1     | 08.01.00 – Added <i>Certified/Classified Employee Error List</i> error message for | C. W. Jones |
|            |         | employees without salary information.                                              |             |
| 10/2/2007  | 2.0     | 07.03.00 – Updates to screenshots, no programmatic changes.                        | C. W. Jones |

## Table of Contents

| OVERVIEW                                                                                                    | 1                  |
|----------------------------------------------------------------------------------------------------|--------------------|
| TOPIC 1: PRINTING EMPLOYEES' BIOGRAPHICAL AND CERTIFICATE INFORMATION                                                                                                    | 4                  |
| <ol> <li>1A. Certified Employee Biographical/Certificate Information Report – Example</li> <li>1B. Certified Employee Biographical/Certificate Information Report – HB210/SB327 Rehired Retiree - Example</li> <li>1C. Non-Certified Employee Biographical Information Report – Example</li> <li>1D. Non-Certified Employee Biographical Information Report – Long Term Substitutes Only - Example</li> </ol> | 9<br>9<br>10<br>11 |
| TOPIC 2: PRINTING EMPLOYEES' CERTIFICATE INFORMATION AND CREATING AN EXPORT CSV FILE                                                                                                    | 12                 |
| 2A. Employee Certificate Information Report - Example                                                                                                    |                    |
| TOPIC 3: PRINTING EMPLOYEES' WORKSHEETS                                                                                                    | 17                 |
| 3A. Certified/Non-Certified Assignment Worksheet - Example                                                                                                    | 20<br>21           |
| TOPIC 4: PRINTING THE CERTIFIED/CLASSIFIED EMPLOYEES' ERROR LISTING                                                                                                    | 22                 |
| 4A. Certified/Classified Employee Error List – Example<br>4B. Certified/Classified Employee Error List – Long Term Substitute Example                                                                                                    | 25<br>26           |
| TOPIC 5: PRINTING THE MULTIPLE RECORD PROOFING REPORT                                                                                                    | 27                 |
| 5A. Multiple Proofing Report – Example                                                                                                    |                    |
| TOPIC 6: PRINTING THE EMPLOYEES WITH QUESTIONABLE CPI INCLUDE STATUS REPORT                                                                                                    | 30                 |
| 6A. Employees with Questionable CPI Include Status Report – Example                                                                                                    |                    |
| TOPIC 7: PRINTING THE CERTIFIED EMPLOYEES WITH ADVANCE/ INHIBIT FLAGS OF A & E REPORT                                                                                                    | 34                 |
| 7A. Certified Employees with the Advance/Inhibit Flag Set Report – Example                                                                                                    |                    |
| TOPIC 8: PRINTING THE SUMMARY PROOFING REPORT FOR LOCATION, ETHNIC AND TERMINATION CODES                                                                                                    | 37                 |
| 8A. Summary Report for Proofing Location, Ethnic and Termination Codes - Example                                                                                                    | 40                 |
| TOPIC 9: PRINTING THE EMPLOYEES' CERTIFICATE/YEARS OF EXPERIENCE/PAY STEP REPORT                                                                                                    | 41                 |
| 9A. Employees Certificate/Years Experience/Pay Step Report - Example                                                                                                    |                    |

### **Overview**

For the *Certified (and Non Certified) Employees Biographical/Certificate Information Report*, and the *Certified Employees with Advance/Inhibit Flags of A & E Report*, PCGenesis considers the termination and rehire dates, and the employee's status to determine which employees are included on these reports. PCGenesis excludes employees with a termination date prior to the reporting period unless they have a rehire date within the reporting period. PCGenesis identifies employees with a termination date after the reporting period on the reports with the "*Employee is Active for this Cycle*" message. PCGenesis also displays the CPI reporting cycle dates within the header of the reports.

Where appropriate, PCGenesis displays employee information meeting the following criteria.

<u>Long Term Substitute Information</u>: Substitute employees, payroll class type '**S**', who are employed by the school district for six (6) weeks to fill in for a vacant permanent position, or to temporarily replace a regular contractual employee who is currently on leave, are considered "Long Term Substitutes". Although these employees do not receive training and experience compensation, these employees' information is included in Certified/Classified Personnel Information (CPI) reporting.

House Bill 210/Senate Bill 327 Information: *HB210/SB 327* allows retirees to return to work full-time. PCGenesis includes these employees' information in Certified/Classified Personnel Information (CPI) reporting.

**Ethnicity Code Change Information:** To meet Federal and CPI reporting requirements beginning calendar year 2010, the *Display/Update Personnel Data* screen displays race/ethnicity definitions to employees' information. CPI processing now requires a two-question format to collect data on ethnicity and race and requires two distinct responses. The first question concerns the broad category of ethnicity, and the second question is concerned with the less broad designation of an employee's specific race category. The first part asks the respondent to identify his or her ethnicity as a Hispanic or Latino. The second part asks the respondent to identify his or her race or races. <u>User must select at least one race code</u>.

**Biographical/Certificate Information Report:** The *Certified Biographical/Certificate Information Report* provides *Certified* employees' biographical and certificate information. The *Non-Certified Biographical Information Report* provides classified employees' biographical information and may be printed to include only *Long Term Substitute* information. PCGenesis allows the printing of both reports for all schools and locations, all employees, or for an individual school, location, or employee. In addition to other CPI identifiers, the *Certified Biographical/Certificate Information Report* displays a Professional Standards Commission (PSC) certification request-in-progress flag, and a flag to identify if the employee's certificate is renewable.

**Certificate Information Report:** When the **Expire Year** field is entered, the report lists all certificated employees, including paraprofessionals, whose certificates have expired or will expire on June 30 of the calendar year specified. When the **Expire Year field** is not entered, the report lists ALL employee certificates. Generate the report for all schools and locations, or for an individual school or location.

PCGenesis automatically prints the *Expired Certificate Information Report* when performing the *CPI Rollover*. Review this report to determine if any of the school district's certified and paraprofessional employees' certificates will expire during the upcoming CPI reporting cycle. Refer to *Section I: Special Functions, Topic 5: Performing the CPI Rollover* for additional information and instructions.

Georgia Department of Education March 4, 2024 • 2:17 PM • Page 1 of 44 All Rights Reserved. **Certified/Non-Certified Worksheets:** Use the *CPI Worksheets* to record an employee's job assignments, and other useful CPI information. As with the *Certified Biographical/Certificate Information Report*, in addition to other CPI identifiers, the worksheet for certified employees also displays a PSC-certification request-in-progress flag, and a flag to identify if the employee's certificate is renewable. The worksheets may be generated for all or for individual schools, locations and employees or for an individual employee. Print the worksheets with or without employee's job assignment information as needed.

**Certified/Classified Employees' Error Listing:** Both manually and automatically generated where appropriate, the error list's results determine if the CPI data transmission file meets GaDOE processing standards. PCGenesis displays the "*EC029 Long Term Substitute Flag Invalid*" message. PCGenesis produces this message to aid users in the correction of errors, and to promote successful transmission of the *CPI In-Progress Report* to the Georgia Department of Education for processing. To correct this error, refer to the update biographical information procedure within *Section A: Displaying/Updating Individual Employee Information* to adjust the employee's *Long Term Sub?* flag. *4A. Certified/Classified Employee Error List – Example* provides an example of this report, and a corresponding screenshot example of the *Display/Update Individual Employee Information – Certificate File – Biographical Information* for the employee information affected by this error condition.

To safeguard against additional GaDOE-CPI data transmission processing errors PCGenesis users are urged to correct as many inconsistencies as possible even when the report's messages do not prevent the CPI data transmission file from being processed. The *Error Listing* also provides PSC-certification request-in-progress and certificate renewal status flag information and other assignment associated certification record findings.

**Multiple Record Proofing Report:** The record proofing report lists employees with multiple payroll records by Social Security Number (SSN).

**Employees with Questionable CPI Include Status Report:** The questionable CPI status report lists employee records containing a questionable *Include On CPI*? status. An example error message is, *"Emp (Employee) CPI eligible but not flagged"*. The *Print Employees With Questionable CPI Include Status* report will not list employees who have been terminated prior to the **Cycle 1 Termination From Date** on *the CPI Control* record. Therefore, only employees who are actually reported during the CPI transmission cycles will be reviewed for the report.

**Certified Employees with Advance/Inhibit Flag Set Report:** The advance/inhibit report lists employees' records with *Advance/Inhibit* flags set. The report may be generated for all schools and locations, or for an individual school or location where appropriate

**Summary Report for Proofing Location, Ethnic, and Termination Codes:** The summary proofing report lists employees' records requiring modification before the employee's information can be included in CPI reporting. The report may be generated for an individual or for all schools and locations, and/or all Certified or Non-Certified employees. Print the report by pay class where appropriate.

Georgia Department of Education March 4, 2024 • 2:17 PM • Page 2 of 44 All Rights Reserved. **Employees' Certificate/Years of Experience/Pay Step Report:** The *Certificate/Years Experience/Pay Step Report* lists the certificate level, total years of experience, and current pay step for certified employees including paraprofessionals. Print the report for active and inactive employees, and for an individual school or work location, or for all schools or work locations.

*Section A: Displaying/Updating Individual Employee Information* and *Section B: Displaying/Updating Personnel Information* provides the instructions to correct the employee information inconsistencies identified on the CPI reports. Once corrected, PCGenesis users should continue to print the specific report until there are no errors.

## Topic 1: Printing Employees' Biographical and Certificate Information

| Step | Action                                                                                                    |
|------|----------------------------------------------------------------------------------------------------|
| 1    | From the <i>Business Applications Master Menu</i> , select <b>4</b> ( <b>F4</b> - Certified/Classified Personnel Information System). |

The following screen displays:

Step

2

| PCG Dist=8991 Rel=17.04.00             | 02/02/2018 PCW 003 SV C:\DEVSYS                                                                | C:\SECOND     | WHITE  | - • ×    |
|----------------------------------------|------------------------------------------------------------------------------------------------|---------------|--------|----------|
|                                        | Certified/Classified Personne                                                                  | l Information | System | CPIMENU  |
| FKey<br>                               | Master Mer                                                                                     | าน            |        |          |
| _1 Display<br>_2 Display<br>_3 Display | /Update Individual Employee Infor<br>/Update Third Party Contractors<br>/Update Personnel Data | mation        |        |          |
| 5 CPI Sa<br>7 CPI Re                   | ary Schedule<br>porting Menu                                                                   |               |        |          |
| 9 Create<br>11 CPI As:                 | CPI Report & Transmission File<br>signment File Maintenance                                    |               |        |          |
| 13 Certific<br>15 CPI De               | ate File Maintenance Menu<br>scription Code Menu                                               |               |        |          |
| 31 CPI Sp                              | cial Functions Menu                                                                            |               |        |          |
| 20 File Re                             | organization                                                                                   |               |        |          |
|                                        |                                                                                                |               |        |          |
| Master Userlist Fis PAX MONITOR        |                                                                                                |               |        | 17.04.00 |
| ction                                  |                                                                                                |               |        |          |
| elect <b>7</b> ( <b>F7</b> - <b>0</b>  | (PI Reporting Menu)                                                                            |               |        |          |

Step 3

|                     | PCG Dist=8991                                       | Rel=15.04.00             | 01/29/2016 PC                       | W 002 SV C:\                        | DEVSYS C:\                  | SECOND                 | WHITE     |     |       |          | 1    |
|---------------------|-----------------------------------------------------|--------------------------|-------------------------------------|-------------------------------------|-----------------------------|------------------------|-----------|-----|-------|----------|------|
|                     |                                                     |                          | Certified/Cl                        | assified P.                         | ersonnel                    | Informati              | on System |     | CP    | I CP 007 |      |
|                     | FKey<br>                                            | )<br>-                   |                                     | Repo                                | rting Me                    | nu                     |           |     |       |          |      |
|                     | 1                                                   | Print C<br>  Print N     | ertified Employ<br>on-Certified En  | vee Biograph<br>nployee Biog        | ical/Certifi<br>raphical In | cate Info<br>formation |           |     |       |          |      |
|                     | 3                                                   | Print E                  | mployee Certif                      | icate Informa                       | tion & Crea                 | ate Export C           | SV File   |     |       |          |      |
|                     | 56                                                  | ∫ Print C<br>∫ Print C   | ertified/Non-Ce<br>ertified/Classif | rtified Works<br>ied Employe        | sheet<br>e Error Lis        | t                      |           |     |       |          |      |
|                     | 7                                                   | Print N<br>  Print E     | lultiple Record<br>mployees Witl    | Proofing Rep<br>Questionab          | oort<br>le CPI Incl         | ude Status             |           |     |       |          |      |
|                     | 9<br>10                                             | Print C<br>  Print S     | ertified Employ<br>ummary Proofi    | vees With Ad<br>ng Report           | vance/Inhi                  | bit Flags A&           | E         |     |       |          |      |
|                     | _11                                                 | 🛛 Print E                | mployees Cert                       | ificate/Years                       | Experienc                   | e/Pay Step             |           |     |       |          |      |
|                     |                                                     |                          |                                     |                                     |                             |                        |           |     |       |          |      |
| Mast<br>F16         | er <sup>User</sup> list<br><b>DUS</b> Word <b>S</b> | PAY VEN                  | DR                                  |                                     |                             |                        |           |     | 15    | .03.00   |      |
| ct                  | ion                                                 |                          |                                     |                                     |                             |                        |           |     |       |          |      |
| ' <b>or</b><br>Siog | <b>Certi</b><br>graphica                            | f <b>ied</b><br>l/Certif | employe                             | es:<br>ormation                     | Select<br>n).               | 1                      | (F1       | - ] | Print | Certif   | ied  |
| <b>'or</b><br>İmp   | Non-C<br>ployee B                                   | ertifie<br>iograp!       | d (Class                            | <b>ified</b> ) <b>e</b><br>ormation | employ<br>1).               | yees:                  | Select    | 2   | (F2   | - Prin   | t No |

For **Step 3-F1** selections, the following screen displays:

| ■ PCG Dist=6101 Rel=23.04.00 03/04/2024 PCG 001 SV C:\SQLSYS C:\SECOND WHITE - E                                             | x í   |
|----------------------------------------------------------------------------------------------------|-------|
| CERTIFIED BIOGRAPHICAL/CERTIFICATE INFORMATION CP                                                                            | CM411 |
| To print information for ALL schools/locations, leave zeros<br>in the School/Location field and press ENTER.                 |       |
| To print a selected school/location, enter the School/Location in the School/Location field and press ENTER.                 |       |
| To print an individual employee, enter the employee's number<br>in the Individual Employee No. field and press ENTER.        |       |
| School/Location:                                                                                                    |       |
| Individual Employee No.:                                                                                                    |       |
| To print rehired retirees (SB 327) only, enter 'Y'.                                                                          |       |
| Print rehired retirees only?: <u>N</u> (Y or N)                                                                              |       |
| Select SSN print option: <ul> <li>Print last 4 digits of SSNs</li> <li>Print entire SSN</li> <li>Do not Print SSN</li> </ul> |       |
|                                                                                                    |       |
|                                                                                                    |       |
| ENTER = Continue. F16 = Exit                                                                                                 |       |
|                                                                                                    | 01.00 |
| re ← rr ⊕ rs ⊕ Help                                                                                                    |       |

For **Step 3-F2** selections, the following screen displays:

| PCG Dist=6101         Rel=23.04.00         03/04/2024         PCG 001         SV         C:\SQLSYS         C:\SECOND         WHITE | _ |          |
|----------------------------------------------------------------------------------------------------|---|----------|
| NON-CERTIFIED BIOGRAPHICAL INFORMATION                                                                                             |   | CPICM412 |
| To print information for ALL schools/locations, leave zeros<br>in the School/Location field and press ENTER.                       |   |          |
| To print a selected school/location, enter the School/Location in the School/Location field and press ENTER.                       |   |          |
| School/Location:                                                                                                    |   |          |
| To print long term substitutes only, enter 'Y'.                                                                                    |   |          |
| Print long term subs only?: <u>N</u> (Y or N)                                                                                      |   |          |
| Select SSN print option: © Print last 4 digits of SSNs<br>O Print entire SSN<br>O Do not Print SSN                                 |   |          |
|                                                                                                    |   |          |
|                                                                                                    |   |          |
|                                                                                                    |   |          |
|                                                                                                    |   | 24.01.00 |

Georgia Department of Education March 4, 2024 • 2:17 PM • Page 6 of 44 All Rights Reserved.

| Step | Action                                                                                                    |
|------|----------------------------------------------------------------------------------------------------|
| 4    | For all schools/locations, and employees: Leave the School/Location and the Individual Employee No. (Individual Employee Number) fields blank.                                                                                                    |
|      | <b>For an individual school/location, or employee:</b> Enter the code, or select the drop-down selection icon icon within the <b>School/Location</b> field or the <b>Individual Employee No.</b> (Individual Employee Number) fields to choose the information.                                                                                                    |
| 5    | For HB210/SB327 Retirees Only: Enter Y (Yes) in the Print rehired retirees only? field.                                                                                                    |
| 6    | <b>For Long Term Substitutes Only:</b> Enter <b>Y</b> (Yes) in the <b>Print long term substitutes only?</b> Field                                                                                                    |
| 7    | Select the <sup>•</sup> radio button to the left of the desired option for <b>Select SSN print option</b> .<br>Select whether to print the entire Social Security Number, to <u>not</u> print Social Security<br>Number, or to print only the last four digits of Social Security Number on the CPI report.<br>This feature allows sensitive payroll data to be protected. |
| 8    | Select (Enter) twice.<br>"** Processing Request **" briefly displays.                                                                                                    |

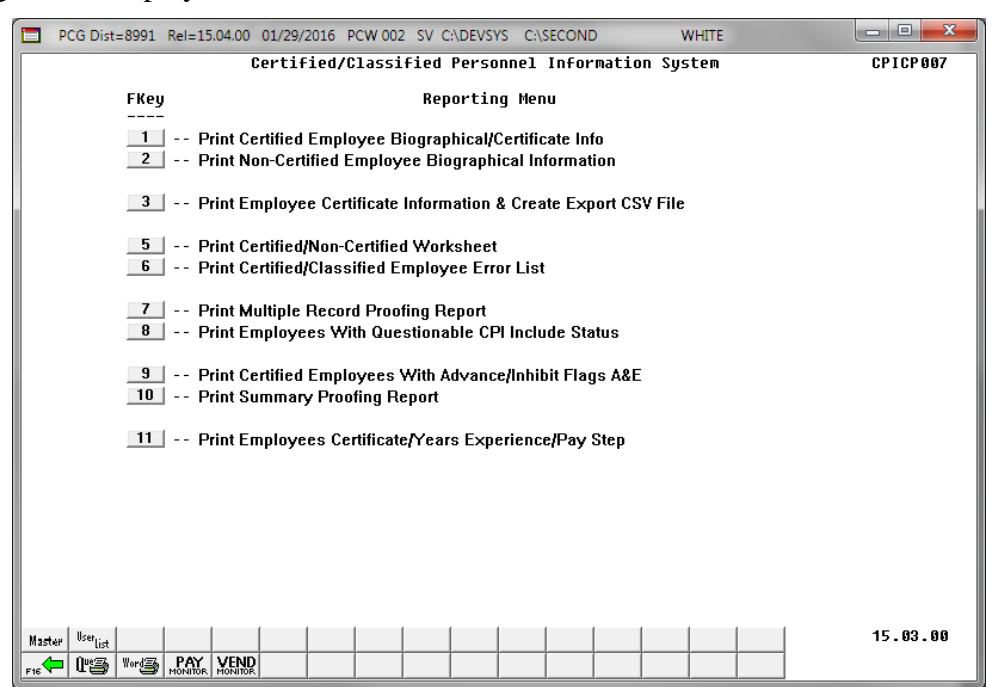

| Step | Action                                                                                                    |
|------|----------------------------------------------------------------------------------------------------|
| 9    | To print the report via the Uqueue Print Manager: Select (Uqueue).<br>To print the report via Microsoft® Word: Select (MS WORD).                                                                                                    |
|      | Follow the instructions provided in the <u>Technical System Operations Guide</u> , User Interface Procedures, Creating the Microsoft®-PCGenesis QWORD Macro for Report Printing to create the macro necessary to use the feature where appropriate.         |
| 10   | Select <b>FIG</b> ( <b>F16</b> - Exit) to return to the <i>Certified/Classified Personnel Information System</i><br><i>Reporting Menu</i> , or select <b>Master</b> ( <b>Master</b> ) to return to the <i>Business Applications Master</i><br><i>Menu</i> . |

## 1A. Certified Employee Biographical/Certificate Information Report – Example

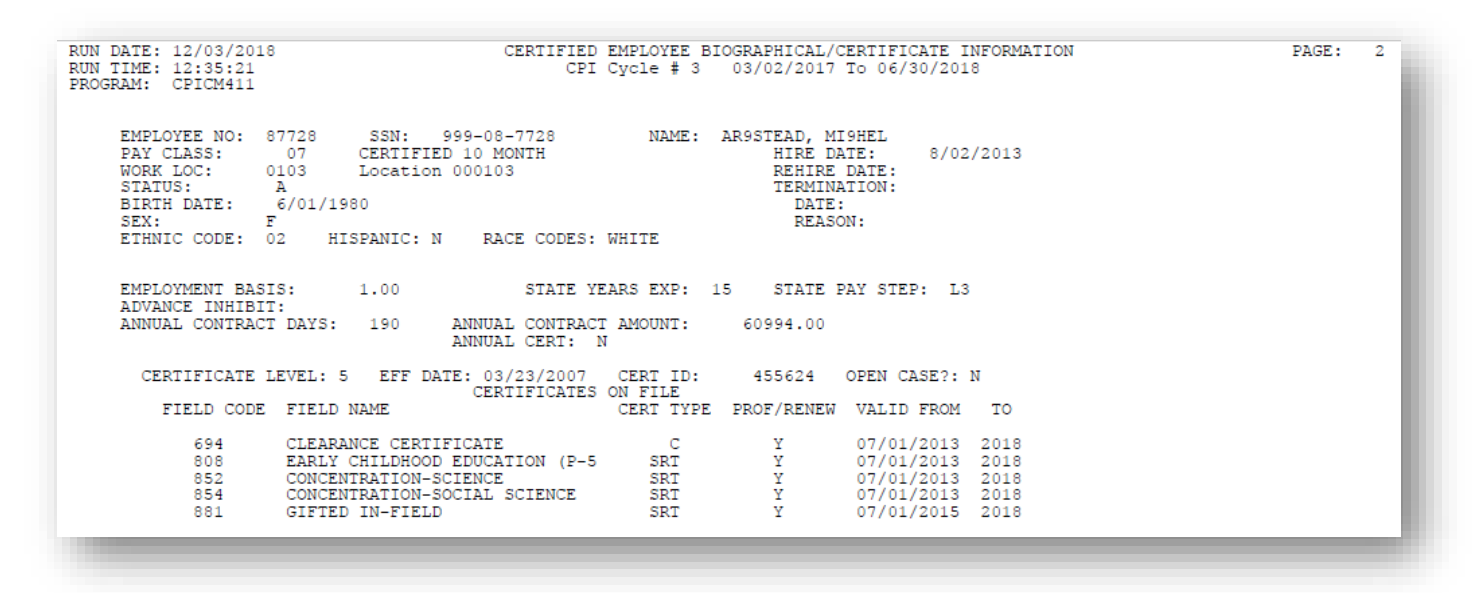

1B. Certified Employee Biographical/Certificate Information Report – HB210/SB327 Rehired Retiree - Example

| RUN DATE: 12/03/2018<br>RUN TIME: 12:45:52<br>PROGRAM: CPICM411                                                      | CERTIFIED D<br>CPI (                                                                            | EMPLOYEE BI<br>Cycle <b>#</b> 3       | COGRAPHICAL/CERTIFIC<br>03/02/2017 To 06/3                                       | CATE INFORMAT<br>80/2018        | TION                   | PAGE: | 337 |
|----------------------------------------------------------------------------------------------------|-------------------------------------------------------------------------------------------------|---------------------------------------|----------------------------------------------------------------------------------|---------------------------------|------------------------|-------|-----|
| EMPLOYEE NO: 88298<br>PAY CLASS: 07<br>WORK LOC: 8012<br>STATUS: A<br>BIRTH DATE: 9/01,<br>SEX: F<br>ETHNIC CODE: 02 | SSN: 999-08-8298<br>CERTIFIED 10 MONTH<br>Location 008012<br>/1959<br>HISPANIC: N RACE CODES: 1 | NAME:<br>WHITE                        | CH2STAIN, TO2A<br>HIRE DATE:<br>REHIRE DATE:<br>TERMINATION:<br>DATE:<br>REASON: | 9/13/2016<br>1/02/2017          | SB 827 REHIRED RETIREE |       |     |
| EMPLOYMENT BASIS:<br>ADVANCE INHIBIT:<br>ANNUAL CONTRACT DAY:                                                        | 1.00 STATE YE<br>S: 000 ANNUAL CONTRACT<br>ANNUAL CERT: N                                       | ARS EXP:<br>AMOUNT:                   | 0 STATE PAY STEP<br>11964.00                                                     | ?:                              |                        |       |     |
| CERTIFICATE LEVEL<br>FIELD CODE FIEL<br>594 GRAN                                                                     | : 1 EFF DATE: 01/01/2017<br>CERTIFICATES (<br>LD NAME<br>PHIC ARTS                              | CERT ID:<br>ON FILE<br>CERT TYPE<br>D | 123456789 OPEN CA<br>PROF/RENEW VALID<br>Y 01/01/                                | ASE?: N<br>FROM TO<br>2017 2020 |                        |       |     |

### 1C. Non-Certified Employee Biographical Information Report – Example

| RUN DA<br>RUN TI<br>PROGRA | ATE: 09/20/20<br>IME: 09:40:13<br>AM: CPICM412 | 017<br>3<br>2     | NON-CI<br>CP: | CERI<br>PI C | TIFIED EMPLOYEE BIOGRAPHICAL 1<br>Cycle # 3 07/01/2016 To 06/3 | INFORMATION<br>30/2017                | I                              |                       |              |                | PAG        | E:  | 1   |
|----------------------------|------------------------------------------------|-------------------|---------------|--------------|----------------------------------------------------------------|---------------------------------------|--------------------------------|-----------------------|--------------|----------------|------------|-----|-----|
| EMP #                      | SSN                                            | NAME              | STAT<br>SEX   | T CI<br>X WC | LASS<br>DRK LOCATION                                           | BIRTH<br>REHIRE<br>TERM DT            | ETHNIC<br>WRK DAYS<br>TERM REA | HISP<br>YRS H<br>ASON | IND<br>EXP H | BLK<br>EMP BAS | WHT<br>SIS | ASN | PAC |
| 87856                      | 999-08-7856                                    | BR8NNER, AL8ENA   | A<br>F        | 02<br>01     | 2 TEACHER AIDES<br>100 Location 000100                         | 8/01/1961<br>12/19/2007<br>12/18/2007 | . 02<br>186<br>9 RES           | 9<br>IGNATIO          | DIN          | 1.00           | W          |     |     |
| 88054                      | 999-08-8057                                    | CA3NES, DU3TY     | A<br>F        | 02<br>01     | 2 TEACHER AIDES<br>100 Location 000100                         | 5/01/1974                             | 02<br>186                      | 0                     |              | 1.00           | W          |     |     |
| 89471                      | 999-08-9471                                    | GA4N, MA4CELINO   | T<br>F        | 02<br>01     | 2 TEACHER AIDES<br>100 Location 000100                         | 2/01/1980<br>8/04/2014<br>9/23/2016   | ) 02<br>180<br>5 9 RES         | 2<br>IGNATI           | ON           | 1.00           | W          |     |     |
| 87307                      | 999-08-7307                                    | GE7TILE, ST7CEY   | A<br>F        | 02<br>01     | 2 TEACHER AIDES<br>100 Location 000100                         | 10/01/1995                            | 04<br>186                      | н<br>0                |              | B<br>1.00      |            |     |     |
| 87477                      | 999-08-7478                                    | GR7BER, DA7IEN    | A<br>F        | 02<br>01     | 2 TEACHER AIDES<br>100 Location 000100                         | 6/01/1969                             | 02<br>186                      | 4                     |              | 1.00           | W          |     |     |
| 87794                      | 999-08-7794                                    | HA6, LE6ARD       | A<br>F        | 02<br>01     | 2 TEACHER AIDES<br>100 Location 000100                         | 9/01/1968<br>8/04/2003<br>5/31/2002   | 04<br>186<br>9 RES             | 13<br>IGNATIO         | ON           | B<br>1.00      |            |     |     |
| 89002                      | 999-08-9003                                    | HI7ALGO, VE7ETTA  | A<br>F        | 02<br>01     | 2 TEACHER AIDES<br>100 Location 000100                         | 2/01/1976                             | 02<br>186                      | 2                     |              | 1.00           | W          |     |     |
| 88008                      | 999-08-8008                                    | HU7SON, RU7IN     | A<br>F        | 02<br>01     | 2 TEACHER AIDES<br>100 Location 000100                         | 3/01/1970<br>8/03/2010                | 02<br>0 186                    | 6                     |              | 1.00           | W          |     |     |
| 87328                      | 999-08-7328                                    | MC7RTHUR, JO7ANNE | T<br>F        | 02<br>01     | 2 TEACHER AIDES<br>100 Location 000100                         | 3/01/1976<br>9/25/2016<br>5/23/2017   | 02<br>186<br>9 RES             | 9<br>IGNATI           | DN           | 0.79           | W          |     |     |
| 88455                      | 999-08-8455                                    | ME4NS, BO4BIE     | A<br>M        | 02<br>01     | 2 TEACHER AIDES<br>100 Location 000100                         | 5/01/1987                             | 04                             | 0                     |              | B<br>1.00      |            |     |     |
| 89472                      | 999-08-9472                                    | TH3RP, ED3IS      | A<br>F        | 02<br>01     | 2 TEACHER AIDES<br>100 Location 000100                         | 1/01/1984<br>9/28/2015                | 02                             | 2                     |              | 1.00           | W          | _   |     |

### 1D. Non-Certified Employee Biographical Information Report – Long Term Substitutes Only - Example

| RUN DA<br>RUN TA<br>PROGRA | ATE: 09/20/20<br>IME: 09:36:12<br>AM: CPICM412 | 017<br>2<br>2                             | NON-CE<br>CPI | ERTIFIED EMPLOYEE BIOGRAPHICAL IN<br>DI Cycle # 3 07/01/2016 To 06/30 | NFORMATION                 | ſ                                 |                         |                       | PAGE:         | 1   |
|----------------------------|------------------------------------------------|-------------------------------------------|---------------|-----------------------------------------------------------------------|----------------------------|-----------------------------------|-------------------------|-----------------------|---------------|-----|
| EMP #                      | SSN                                            | NAME                                      | STAT<br>SEX   | I CLASS E<br>K WORK LOCATION R<br>I                                   | SIRTH<br>REHIRE<br>FERM DT | ETHNIC H<br>WRK DAYS<br>TERM REAS | HISP I<br>YRS EX<br>SON | IND BLK I<br>IPEMPBAS | WHT ASN<br>IS | PAC |
| 88712                      | 999-08-8712                                    | AM3DOR, MA3IN<br>LONG TERM SUBSTITUTE     | A<br>F        | 03 SUBSTITUTE TEACHERS 1<br>6793 Location 006793                      | 12/01/1982                 | 02<br>0                           | 0                       | 1.00                  | W             |     |
| 89611                      | 999-08-9611                                    | ME4CHANT, MA4NARD<br>LONG TERM SUBSTITUTE | A<br>F        | 03 SUBSTITUTE TEACHERS<br>6793 Location 006793                        | 8/01/1963                  | 02<br>0                           | 0                       | 1.00                  | W             |     |
| 88082                      | 999-08-8082                                    | RESTERIA, ZASE<br>LONG TERM SUBSTITUTE    | T<br>M        | 03 SUBSTITUTE TEACHERS<br>6793 Location 006793                        | 3/01/1964<br>5/23/2017     | 02<br>0<br>9 RESIG                | 0<br>ENATION            | 1.00                  | W             |     |
| 87277                      | 999-08-7277                                    | TO2LIVER, BO2G<br>LONG TERM SUBSTITUTE    | T<br>F        | 03 SUBSTITUTE TEACHERS<br>6793 Location 006793                        | 4/01/1971<br>5/23/2017     | 02<br>0<br>9 RESIG                | 0<br>SNATION            | 1.00                  | W             |     |
|                            |                                                |                                           | -             |                                                                       |                            |                                   | -                       |                       |               | -   |

Georgia Department of Education March 4, 2024 • 2:17 PM • Page 11 of 44 All Rights Reserved.

## Topic 2: Printing Employees' Certificate Information and Creating an Export CSV File

|                 | 2 Display               | Update Individua<br>Update Third Pai | il Employee Info<br>ty Contractors | rmation |  |          |
|-----------------|-------------------------|--------------------------------------|------------------------------------|---------|--|----------|
|                 | <u>3</u> Display        | Update Personn                       | el Data                            |         |  |          |
|                 | 5 CPI Sala<br>7 CPI Rep | ry Schedule<br>ortina Menu           |                                    |         |  |          |
|                 | 9 Create C              | PI Benort & Tran                     | emission File                      |         |  |          |
|                 | 11 CPI Assi             | gnment File Mai                      | ntenance                           |         |  |          |
|                 | 13 Certifica            | te File Maintenar                    | ice Menu                           |         |  |          |
|                 | 15 CPI Des              | cription Code Me                     | nu                                 |         |  |          |
|                 | <u>31</u> CPI Spe       | cial Functions Me                    | enu                                |         |  |          |
|                 | 20 File Reo             | rganization                          |                                    |         |  |          |
|                 |                         |                                      |                                    |         |  |          |
|                 |                         |                                      |                                    |         |  |          |
|                 |                         |                                      |                                    |         |  |          |
| Master Usericat |                         |                                      |                                    |         |  | 17.04.00 |
|                 | Words PAY VEND          |                                      |                                    |         |  |          |

### 1 Select 7 (F7 - CPI Reporting Menu).

The following screen displays:

Step

|     | PCG Dist=8991            | Rel=15.04.00             | 01/29/2016                     | PCW 002 SV                     | C:\DEVSYS                 | C:\SECOND                   | WHITE      |          |
|-----|--------------------------|--------------------------|--------------------------------|--------------------------------|---------------------------|-----------------------------|------------|----------|
|     |                          | l                        | Certified/                     | Classified                     | Personne                  | 1 Informat:                 | ion System | CPICP007 |
|     | FKey<br>                 | 2                        |                                | Re                             | porting M                 | lenu                        |            |          |
|     | 1                        | │ Print Ce<br>│ Print Ne | ertified Emp<br>on-Certified   | loyee Biogra<br>Employee Bi    | phical/Cert<br>ographical | ificate Info<br>Information |            |          |
|     | 3                        | 🛛 Print Er               | nployee Ce                     | tificate Infor                 | nation & Ci               | eate Export (               | CSV File   |          |
|     | 5<br>6                   | │ Print Ce<br>│ Print Ce | ertified/Non-<br>ertified/Clas | Certified Wor<br>sified Employ | rksheet<br>yee Error L    | ist                         |            |          |
|     | 7<br>8                   | │ Print M<br>│ Print Er  | ultiple Reco<br>nployees W     | rd Proofing F<br>'ith Question | leport<br>able CPI In     | clude Status                |            |          |
|     | 9<br>10                  | │ Print Ce<br>│ Print Su | ertified Emp<br>ummary Pro     | loyees With<br>ofing Report    | Advance/In                | hibit Flags Að              | &E         |          |
|     | 11                       | 🛛 Print Er               | nployees C                     | ertificate/Yea                 | rs Experie                | nce/Pay Step                |            |          |
|     |                          |                          |                                |                                |                           |                             |            |          |
|     |                          |                          |                                |                                |                           |                             |            |          |
|     |                          |                          |                                |                                |                           |                             |            |          |
| Mas | ter <sup>User</sup> list |                          |                                |                                |                           |                             |            | 15.03.00 |
| F16 | ⊨ @3 *°®                 | MONITOR MONITOR          |                                |                                |                           |                             |            |          |

Georgia Department of Education March 4, 2024 • 2:17 PM • Page 12 of 44 All Rights Reserved.

| Step | Action                                                          |
|------|-----------------------------------------------------------------|
| 2    | Select 3 (F3 - Print Employee Expired Certificate Information). |

PCG Dist=6101 Rel=23.04.00 03/04/2024 PCG 001 SV C:\SQLSYS C:\SECOND WHITE  $\times$ PRINT CERTIFICATE INFORMATION CPICM413 To select certificates with a specific expiration date, enter a valid year in the Expire Year field and press ENTER. To print ALL certificates, regardless of the expiration date, enter zeroes in the Expire Year field and press ENTER. To print information for ALL schools/locations, leave zeros in the School/Location field and press ENTER, or select a single School/Location and press ENTER. School/Location: Expire Year: 2024 C = Certified Pay Class Type:  $\underline{B}$  P = Paraprofessional B = Both Select SSN print option: 

• Print last 4 digits of SSNs O Print entire SSN C Do not Print SSN Create CPI Certificate List to Load in Excel? • • No • Yes Enter the export file path and name (e.g. C:\EXPORT\CPICrtCYMD.CSU ) or F10 to Browse for File C:\EXPORT\CPICrt20240304.CSU NOTE: DIRECTORY Must Already Exist ENTER = Continue, F10 = Browse for File, F16 = Exit 6 F7 F8 F8 F9 / F10 F11 P 24.01.00 F15 F12 Help

| Step | Action                                                                                                    |
|------|----------------------------------------------------------------------------------------------------|
| 3    | For all schools and locations: Leave the School/Location field blank.                                                                                                    |
|      | <b>For an individual school or location:</b> Enter the code, or select the drop-down selection icon icon within the <b>School/Location</b> field to choose the information. |
| 4    | For a specific expiration date: Enter the year (CCYY) in the Expire Year field.                                                                                             |
|      | <b>To print ALL certificates regardless of the expiration date:</b> Enter spaces in the <b>Expire</b><br><b>Year</b> field.                                                 |
|      | PCGenesis defaults to the current calendar year.                                                                                                    |
| 5    | Enter the pay class type in the Pay Class Type field.                                                                                                    |
|      | Valid codes include C (Classified), P (Paraprofessional), and B (Both).                                                                                                    |
|      | PCGenesis defaults to $\boldsymbol{B}$ (Both).                                                                                                    |

| Step | Action                                                                                                    |
|------|----------------------------------------------------------------------------------------------------|
| 6    | Select the • radio button to the left of the desired option for <b>Select SSN print option</b> . Select whether to print the entire Social Security Number, to <u>not</u> print Social Security Number, or to print only the last four digits of Social Security Number on the CPI report. This feature allows sensitive payroll data to be protected.                                                                                                    |
| 7    | Select the radio button • to left of the appropriate response in the <b>Create CPI Certificate</b><br><b>List to Load in Excel?</b> field. In order to produce a comma separated data file with the data<br>from the report, select ' <b>Yes</b> '. Otherwise, select ' <b>No</b> '.                                                                                                    |
| 8    | If creating an export file: Verify the C:\EXPORT folder exists or create the folder where appropriate.                                                                                                    |
| 9    | If creating an export file: Enter C:\EXPORT\CPICrtccyymmdd.csv in the Enter File<br>Name and Path for Export File field, or select <b>F10</b> (F10 - to Browse for file) to locate the<br>file manually.                                                                                                    |
| 10   | <ul> <li>Select It (Enter) twice.</li> <li>"** Processing Request **" briefly displays.</li> <li>If creating an export file: If the filename from Step 8 is invalid, the "UNABLE TO OPEN CPI Crt CSV FILE - 35 = File Not Found" error message displays. In this instance, return to Step 7 to enter the correct information.</li> <li>If no records match the search criteria, the "***No Records for Selection*** message displays. In this instance, select (F16 – Exit) to return to the Certified/Classified Personnel Information System Reporting Menu.</li> </ul> |

|     | PCG Dist=8991 Rel=15.0       | 04.00 01/29/2016 PCW 002 SV C:\DEVSYS C:\SECOND WHITE                                                       |          |
|-----|------------------------------|----------------------------------------------------------------------------------------------------|----------|
|     |                              | Certified/Classified Personnel Information System                                                           | CPICP007 |
|     | FKey<br>                     | Reporting Menu                                                                                              |          |
|     | <u>1</u> Pri<br><u>2</u> Pri | int Certified Employee Biographical/Certificate Info<br>int Non-Certified Employee Biographical Information |          |
|     | <u>3</u> Pri                 | int Employee Certificate Information & Create Export CSV File                                               |          |
|     | <u>5</u> Pri<br><u>6</u> Pri | int Certified/Non-Certified Worksheet<br>int Certified/Classified Employee Error List                       |          |
|     | 7 Pri<br>8 Pri               | int Multiple Record Proofing Report<br>int Employees With Questionable CPI Include Status                   |          |
|     | 9 Pri<br>10 Pri              | int Certified Employees With Advance/Inhibit Flags A&E<br>int Summary Proofing Report                       |          |
|     | <u>11</u> Pri                | int Employees Certificate/Years Experience/Pay Step                                                         |          |
|     |                              |                                                                                                    |          |
|     |                              |                                                                                                    |          |
|     |                              |                                                                                                    |          |
|     |                              |                                                                                                    |          |
| Mas | ter Userlist                 |                                                                                                    | 15.03.00 |
| F16 |                              |                                                                                                    |          |

| Step | Action                                                                                                    |
|------|----------------------------------------------------------------------------------------------------|
| 11   | To print the report via the Uqueue Print Manager: SelectTo print the report via Microsoft® Word: Select(MS WORD).                                                                                                    |
|      | Follow the instructions provided in the <u>Technical System Operations Guide</u> , User Interface Procedures, Creating the Microsoft®-PCGenesis QWORD Macro for Report Printing to create the macro necessary to use the feature where appropriate.         |
| 12   | Select <b>FIG</b> ( <b>F16</b> - Exit) to return to the <i>Certified/Classified Personnel Information System</i><br><i>Reporting Menu</i> , or select <b>Master</b> ( <b>Master</b> ) to return to the <i>Business Applications Master</i><br><i>Menu</i> . |

### 2A. Employee Certificate Information Report - Example

| RUN DATE: 01/29/2016<br>RUN TIME: 14:24:51<br>FROGRAM: CPICM413 | EMPLOYEE EXP                               | IRED CERTIFICATE INFORMATION       |                   | PAGE: 1         |
|-----------------------------------------------------------------|--------------------------------------------|------------------------------------|-------------------|-----------------|
| EMP NO NAME                                                     | SSN CLS LOC                                | FIELD CODE/NAME                    | CRT TYP RENEW PAR | VALID FROM TO   |
| 087633 AP8LEGATE, SH8QUANA                                      | 999-08-7633 03 0101                        | 743 MATHEMATICS (7-12)             | NT N              | 07/01/2014 2017 |
| 087633 AP8LEGATE, SHBQUANA                                      | 999-08-7633 03 0101                        | 809 MIDDLE GRADES (4-8)            | SRT Y             | 07/27/2013 2018 |
| 087633 AP8LEGATE, SHBQUANA                                      | 999-08-7633 03 0101                        | 851 CONCENTRATION-MATH             | SRT Y             | 07/27/2013 2018 |
| 087633 AP8LEGATE, SH8QUANA                                      | 999-08-7633 03 0101                        | 854 CONCENTRATION-SOCIAL STUDIES   | SRT Y             | 07/27/2013 2018 |
| 086511 BE2UCHAMP, CA2LEE                                        | 999-08-6511 03 0101                        | 798 SPED GENERAL CURR. P-12 CONSUL | SRT Y             | 09/11/2011 2016 |
| 086511 BE2UCHAMP, CA2LEE                                        | 999-08-6511 03 0101                        | 805 SP ED ADAPTED CURRI(P-12)CONS  | SRT Y             | 09/11/2011 2016 |
| 086511 BE2UCHAMP, CA2LEE                                        | 999-08-6511 03 0101                        | 942 SPED SS COGN. (P-5, 4-8,6-12)  | SRT Y             | 09/11/2011 2016 |
| 087950 BE3ANCOURT, HE3TH                                        | 999-08-7950 03 0101                        | 797 SPED ED DEAF ED (P-12) CONSULT | SRT Y             | 12/13/2014 2019 |
| 087950 BE3ANCOURT, HE3TH                                        | 999-08-7950 03 0101                        | 798 SPED GENERAL CURR. P-12 CONSUL | SRT Y             | 12/13/2014 2019 |
| 087950 BE3ANCOURT, HE3TH                                        | 999-08-7950 03 0101                        | 941 SPED SOC.SCI COG LEVEL P-5,4-8 | SRT Y             | 12/13/2014 2019 |
| 088278 BE3MAN, NO3UKO                                           | 999-08-8278 03 0101                        | 694 CLEARANCE                      | C N               | 07/01/2011 2016 |
| 088278 BE3MAN, NO3UKO                                           | 999-08-8278 03 0101                        | 748 SCIENCE (7-12)                 | SRT Y             | 05/08/2015 2020 |
| 088278 BE3MAN, NO3UKO                                           | 999-08-8278 03 0101                        | 753 EARTH/SPACE SCIENCE (7-12)     | SRT Y             | 05/08/2015 2020 |
| 088278 BE3MAN, NO3UKO                                           | 999-08-8278 03 0101                        | 852 CONCENTRATION-SCIENCE          | SRT Y             | 05/08/2015 2020 |
| 088739 BEGAVIDES, ROGY                                          | 999-08-8739 03 0101                        | 755 HISTORY (6-12)                 | SRT Y             | 07/01/2010 2015 |
| 088739 BEGAVIDES, ROGY                                          | 999-08-8739 03 0101                        | 756 POLITICAL SCIENCE (7-12)       | SRT Y             | 07/01/2010 2015 |
| 088739 BEGAVIDES, ROGY                                          | 999-08-8739 03 0101                        | 757 ECONOMICS (7-12)               | SRT Y             | 07/01/2010 2015 |
| 088739 BEGAVIDES, ROGY                                          | 999-08-8739 03 0101                        | 759 GEOGRAPHY (7-12)               | SRT Y             | 07/01/2010 2015 |
| 088739 BEGAVIDES, ROGY                                          | 999-08-8739 03 0101                        | 766 BEHAVIORAL SCIENCE (7-12)      | SRT Y             | 07/01/2010 2015 |
| 088739 BEGAVIDES, ROGY                                          | 999-08-8739 03 0101                        | 881 GIFTED IN-FIELD                | SRT Y             | 07/01/2010 2015 |
| 087240 BL9NK, LE9UEL                                            | 999-08-7240 30 0101                        | 704 EDUCATIONAL LEADERSHIP (P-12)  | SRL Y             | 07/01/2012 2017 |
| 087240 BL9NK, LE9UEL                                            | 999-08-7240 30 0101                        | 738 GERMAN (7-12)                  | SRT Y             | 07/01/2012 2017 |
| 087240 BL9NK, LE9UEL                                            | 999-08-7240 30 0101                        | 837 SPANISH (P-12)                 | SRT Y             | 07/01/2012 2017 |
| 087240 BL9NK, LE9UEL                                            | 999-08-7240 30 0101                        | 838 GERMAN (P-12)                  | SRT Y             | 07/01/2012 2017 |
| 088611 BOGRGEOIS, PEGRONILA                                     | 999-08-8611 03 0101                        | 798 SPED GENERAL CURR. P-12 CONSUL | SRI Y             | 07/01/2013 2018 |
| 088611 BOGRGEOIS, PEGRONILA                                     | 999-08-8611 03 0101                        | 805 SP ED ADAFTED CURRI(P-12)CONS  | SRT Y             | 07/01/2013 2018 |
| 088611 BOGRGEOIS, PEGRONILA                                     | 999-08-8611 03 0101                        | 808 EARLY CHILDHOOD EDUCATION (P-5 | SRT Y             | 07/01/2013 2018 |
| 088611 BOGRGEOIS, PEGRONILA                                     | 999-08-8611 03 0101                        | 910 SPED MATH COGNITIVE LEVEL P-5  | SRI Y             | 07/01/2013 2018 |
| 088611 BOERGEOIS, PEERONILA                                     | 999-08-8611 03 0101                        | 920 SPED SCIENCE COG. LEVEL P-5    | SRI Y             | 07/01/2013 2018 |
| 088611 BOGRGEOIS, PEGRONILA                                     | 999-08-8611 03 0101                        | 930 SPED LANG. ARTS COG. P-5       | SRT Y             | 07/01/2013 2018 |
| 088611 BOGRGEOIS, PEGRONILA                                     | 999-08-8611 03 0101                        | 941 SPED SOC.SCI COG LEVEL P-5,4-8 | SRI Y             | 07/01/2013 2018 |
| 088611 BOGRGEOIS, PEGRONILA                                     | 999-08-8611 03 0101                        | 950 SPED READING COG. LEVEL P-5    | SRI Y             | 07/01/2013 2018 |
| 089061 BU4ORD, LE4NY                                            | 999-08-9061 03 0101                        | 587 HEALTH OCCUPATIONS CLUSTER     | SRI Y             | 07/01/2012 2017 |
| 088521 BUSCH, CHERLESETTA                                       | 999-08-8521 04 0101                        | 691 PARA EDUCATOR                  | PAR N P           | 07/01/2014 2019 |
| 087625 BUSCHETT, ROSELEE                                        | 999-08-7625 03 0101                        | 743 MATHEMATICS (7-12)             | NNT N             | 07/01/2013 2016 |
| 08/369 CASDONA, ELSONOR                                         | 999-08-7369 03 0101                        | /30 ENGLISH (/-12)                 | SRI I             | 07/01/2014 2019 |
| 087110 CH3NCE, MASIANELA                                        | 999-08-7110 03 0101                        | 764 ART (P-12)                     | SRI Y             | 07/01/2014 2019 |
| 087094 CL30D, SA3                                               | 555-08-7094 03 0101<br>000-00-7004 03 0101 | 730 ENGLISH (7-12)                 | SKI I             | 07/01/2010 2015 |
| 000000 COTEV MOTE                                               | 555-08-7054 03 0101                        | DOI GIFILD IN-FILLD                | SKI I             | 07/01/2010 2015 |
| 005002 CULL, MUTTE                                              | 555-08-5882 03 0101                        | 745 HAIREMAILUS (7-12)             | SKI I             | 07/01/2014 2019 |
| USSSE CULEY, MUTTE                                              | 999-08-9882 03 0101                        | 783 BUSINESS EDUCATION (7-12)      | SKI I             | 07/01/2014 2019 |
| 005002 CU/EI, MU/IE                                             | 555-08-5882 03 0101<br>000-00-0002 03 0101 | 951 CONCENTRATION MATU             | SKI I             | 07/01/2009 2019 |
| 089882 CO/EY, MO/TE                                             | 999-08-9882 03 0101                        | 851 CONCENTRATION-MATH             | SRI Y             | 07/01/2014 2019 |
| US9882 CUIEI, MUITE                                             | 999-08-9882 03 0101                        | SOI GIEIED IN-EIEED                | SKI I             | 07/01/2014 2019 |

## Topic 3: Printing Employees' Worksheets

|   | PCG Dist=8991 Rel=17.04.00                               | 02/02/2018 PCW 003 SV C:\DEVSYS                                                                  | C:\SECOND       | WHITE  |          |
|---|----------------------------------------------------------|--------------------------------------------------------------------------------------------------|-----------------|--------|----------|
|   |                                                          | Certified/Classified Person                                                                      | nel Information | System | CPIMENU  |
|   | FKey                                                     | Master Mo                                                                                        | enu             |        |          |
|   | <u>1</u> Display<br><u>2</u> Display<br><u>3</u> Display | y/Update Individual Employee Info<br>y/Update Third Party Contractors<br>y/Update Personnel Data | rmation         |        |          |
|   | 5 CPI Sa<br>7 CPI Re                                     | lary Schedule<br>porting Menu                                                                    |                 |        |          |
|   | 9 Create<br>11 CPI As:                                   | CPI Report & Transmission File<br>signment File Maintenance                                      |                 |        |          |
|   | 13 Certific<br>15 CPI De                                 | ate File Maintenance Menu<br>scription Code Menu                                                 |                 |        |          |
|   | 31 CPI Sp                                                | ecial Functions Menu                                                                             |                 |        |          |
|   | 20 File Re                                               | organization                                                                                     |                 |        |          |
|   |                                                          |                                                                                                  |                 |        |          |
|   | Master Userlist                                          |                                                                                                  |                 |        | 17.04.00 |
|   | Action                                                   |                                                                                                  |                 |        |          |
| , | Select 7 (F7 - 0                                         | CPI Reporting Menu                                                                               | ).              |        |          |

#### The following screen displays:

|     | PCG Dist=8991                                      | Rel=15.04.00 01/29/2016 PCW 002 SV C:\DEVSYS C:\SECOND WHITE                                                             |          |
|-----|----------------------------------------------------|----------------------------------------------------------------------------------------------------|----------|
|     |                                                    | Certified/Classified Personnel Information System                                                                        | CPICP007 |
|     | FKey                                               | y Reporting Menu                                                                                                    |          |
|     | <br>2                                              | -<br>] Print Certified Employee Biographical/Certificate Info<br>] Print Non-Certified Employee Biographical Information |          |
|     | 3                                                  | Print Employee Certificate Information & Create Export CSV File                                                          |          |
|     | 5<br>6                                             | ☐ Print Certified/Non-Certified Worksheet<br>☐ Print Certified/Classified Employee Error List                            |          |
|     | 7                                                  | 」 Print Multiple Record Proofing Report<br>」 Print Employees With Questionable CPI Include Status                        |          |
|     | 9<br>10                                            | 」 Print Certified Employees With Advance/Inhibit Flags A&E<br>」 Print Summary Proofing Report                            |          |
|     | 11                                                 | Print Employees Certificate/Years Experience/Pay Step                                                                    |          |
|     |                                                    |                                                                                                    |          |
|     |                                                    |                                                                                                    |          |
|     |                                                    |                                                                                                    |          |
| Mas | ster <sup>User</sup> list<br><b>1</b> Oveza Wordza | PAY VEND                                                                                                    | 15.03.00 |

**Georgia Department of Education** March 4, 2024 • 2:17 PM • Page 17 of 44 All Rights Reserved.

| Step | Action                                                   |
|------|----------------------------------------------------------|
| 2    | Select 5 (F5 - Print Certified/Non-Certified Worksheet). |

| PCG Dist=6101         Rel=23.04.00         03/04/2024         PCG 001         SV         C:\SQLSYS         C:\SECOND         WHITE                    | _     |        | ×  |
|----------------------------------------------------------------------------------------------------|-------|--------|----|
| Certified/Non-Certified Worksheet                                                                                                    |       | CPICMO | 02 |
| To print a selected school/location, enter the School/Location in the School/Location field and press ENTER. Leave blank to print ALL schools/]       | ocati | ons.   |    |
| To print an individual employee, enter the employee's number in the Indivi<br>Employee No. field and press ENTER. Leave blank to print ALL employees. | .dual |        |    |
| To print a selected class code, enter the Class Code in the Print Class fi<br>and press ENTER. Leave blank to print ALL classes.                      | .eld  |        |    |
| School/Location:                                                                                                    |       |        |    |
| Individual Employee No.:                                                                                                    |       |        |    |
| Print Class:                                                                                                    |       |        |    |
| Certified Only?: <u>N</u><br>Classified Only?: <u>N</u>                                                                                               |       |        |    |
| Print Assignment Worksheet:                                                                                                    |       |        |    |
| Print Completed Assignment Detail: _                                                                                                    |       |        |    |
| Select SSN print option:      Print last 4 digits of SSNs     Print entire SSN     Do not Print SSN                                                   |       |        |    |
|                                                                                                    |       |        |    |
|                                                                                                    |       |        |    |
| ENTER = Continue, F16 = Exit                                                                                                    |       | 24.01. | 00 |
| F12 F12 W F12 W                                                                                                    |       |        |    |

| Step | Action                                                                                                    |
|------|----------------------------------------------------------------------------------------------------|
| 3    | For all schools/locations and employees: Leave the School/Location and the Individual Employee No. (Individual Employee Number) fields blank.                                                                                                    |
|      | <b>For an individual school/location, or employee:</b> Enter the code, or select the drop-down selection icon icon within the <b>School/Location</b> or the <b>Individual Employee No.</b> (Individual Employee Number) fields to choose the information. |
| 4    | Enter the payroll class code, or select the drop-down selection icon icon within the <b>Print Class</b> field to select a specific payroll class code for the report, or leave the field blank to select all payroll class codes.                         |
| 5    | Enter <b>Y</b> (Yes) or <b>N</b> (No) in the <b>Certified Only</b> ? <u><i>and</i></u> <b>Classified Only</b> ? fields to define the type of employee records to be selected for printing on the report.                                                  |
| 6    | Enter Y (Yes) in the <b>Print Assignment Worksheet</b> <u>or</u> the <b>Print Completed Assignment</b><br><b>Detail</b> field to define the type of worksheet to be printed.                                                                              |

| Step | Action                                                                                                    |
|------|----------------------------------------------------------------------------------------------------|
| 7    | Select the • radio button to the left of the desired option for <b>Select SSN print option</b> . Select whether to print the entire Social Security Number, to <u>not</u> print Social Security Number, or to print only the last four digits of Social Security Number on the CPI report. This feature allows sensitive payroll data to be protected. |
| 8    | Select (Enter) twice.<br>"** Processing Request **" briefly displays.                                                                                                    |

| P             | CG Dist=8991 Rel=15.04.00 01/29/2016 PCW 002 SV CADEVSYS CASECOND WHITE                                                                                                    |             |
|---------------|----------------------------------------------------------------------------------------------------|-------------|
|               | Certified/Classified Personnel Information System                                                                                                    | CP I CP 007 |
|               | FKey Reporting Menu                                                                                                    |             |
|               | <ul> <li> Print Certified Employee Biographical/Certificate Info</li> <li> Print Non-Certified Employee Biographical Information</li> </ul>                                                                                                    |             |
|               | 3 Print Employee Certificate Information & Create Export CSV File                                                                                                    |             |
|               | 5 Print Certified/Non-Certified Worksheet<br>6 Print Certified/Classified Employee Error List                                                                                                    |             |
|               | <ul> <li>7 Print Multiple Record Proofing Report</li> <li>8 Print Employees With Questionable CPI Include Status</li> </ul>                                                                                                    |             |
|               | 9 Print Certified Employees With Advance/Inhibit Flags A&E<br>10 Print Summary Proofing Report                                                                                                    |             |
|               | 11 Print Employees Certificate/Years Experience/Pay Step                                                                                                    |             |
|               |                                                                                                    |             |
|               |                                                                                                    |             |
|               |                                                                                                    |             |
|               |                                                                                                    | 15 82 88    |
| Master<br>F16 | Words     Market Market M | 12.03.00    |

| Step | Action                                                                                                    |
|------|----------------------------------------------------------------------------------------------------|
| 9    | To print the report via the Uqueue Print Manager: Select (Uqueue).<br>To print the report via Microsoft® Word: Select (MS WORD).                                                                                                    |
|      | Follow the instructions provided in the <u>Technical System Operations Guide</u> , User Interface Procedures, Creating the Microsoft®-PCGenesis QWORD Macro for Report Printing to create the macro necessary to use the feature where appropriate.         |
| 10   | Select <b>FIG</b> ( <b>F16</b> - Exit) to return to the <i>Certified/Classified Personnel Information System</i><br><i>Reporting Menu</i> , or select <b>Master</b> ( <b>Master</b> ) to return to the <i>Business Applications Master</i><br><i>Menu</i> . |

### 3A. Certified/Non-Certified Assignment Worksheet - Example

| RUN DATE: 01/29/2016<br>RUN TIME: 14:30:09 CERTIFIED/NON-CERTIFIED WORKSHEET<br>PROGRAM: CPICM002 SORT ORDER: LOCATION/CLASS/ALPHA                                                                                                    | PAGE: | 1 |
|----------------------------------------------------------------------------------------------------|-------|---|
| EMPLOYEE NO: 87633       SSN: 999-08-7633       NAME: AP8LEGATE, SH8QUANA         PAY CLASS:       03       10 MO. TEACHERS       HIRE DATE:       8/01/2010         WORK LOC:       0101       Location 000101       REHIRE DATE:       8/01/2010         STATUS:       A       TERMINATION:       1         BIRTH DATE:       4/01/1985       DATE:       5         SEX:       M       REASON:       1         ETHNIC CODE:       02       HISPANIC: N       RACE CODES: WHITE |       |   |
| CERTIFICATE LEVEL: 5 EFF DATE: 05/10/2014 CERT ID: 1017280 OPEN CASE?: N                                                                                                    |       | _ |
| CERTIFICATES ON FILE<br>FIELD CODE FIELD NAME CERT TYPE PROF/RENEW VALID FROM TO                                                                                                    |       |   |
| 743         MATHEMATICS (7-12)         NT         N         07/01/2014         2017           809         MIDDLE GRADES (4-8)         SRT         Y         07/27/2013         2018           851         CONCENTRATION-MATH         SRT         Y         07/27/2013         2018           854         CONCENTRATION-SOCIAL STUDIES         SRT         Y         07/27/2013         2018                                                                                      |       |   |
| CERTIFIED EMPLOYMENT BASIS: (1.00-FULL TIME, 0.5-HALF TIME, 2.00-DOUBLE TIME (MAX))                                                                                                    |       | _ |
| CLASSIFIED EMPLOYMENT BASIS: (1.00-FULL TIME, 0.5-HALF TIME, 2.00-DOUBLE TIME (MAX))                                                                                                    |       | _ |
| ADVANCE INHIBIT: (BLANK=NOT INHIBITED, E=LACK OF EXPERIENCE, A=OTHER)                                                                                                    |       | _ |
| ANNUAL CONTRACT DAYS:                                                                                                    |       | _ |
| ASSIGNMENT CERTIFIED LOCATION JOB SUBJECT FIELD TYPE IN<br>C/N CODE CODE CODE FIELD FUND PERCENT                                                                                                    |       |   |
| 1.                                                                                                    |       |   |
| 2.                                                                                                    |       | _ |
| 3.                                                                                                    |       | _ |
| 4.                                                                                                    |       | _ |
| 5.                                                                                                    |       | _ |
| 6.                                                                                                    |       |   |
|                                                                                                    |       | _ |

### 3B. Certified/Non-Certified Completed Assignment Detail - Example

| RUN TIME:<br>PROGRAM:                                     | 12/03/20<br>12:50:39<br>CPICM002                     | 18                                                                                    | s                                                                                                    | CERI<br>ORT ORDER: LC                                                                     | TIFIED/NON-(<br>DCATION/CLA:                       | CERTIFIED WO<br>SS/ALPHA                                  | RKSHEET                                                              |                                                                               |                                                             |      |        | PAG  | E: | 8 |
|-----------------------------------------------------------|------------------------------------------------------|---------------------------------------------------------------------------------------|----------------------------------------------------------------------------------------------------|-------------------------------------------------------------------------------------------|----------------------------------------------------|-----------------------------------------------------------|----------------------------------------------------------------------|-------------------------------------------------------------------------------|-------------------------------------------------------------|------|--------|------|----|---|
| EMPLO<br>PAY C<br>WORK<br>STATU<br>BIRTH<br>SEX:<br>ETHNI | YEE NO:<br>LASS:<br>LOC:<br>S:<br>DATE:<br>C CODE:   | 88438<br>07<br>0103<br>A<br>9/01/19<br>F<br>02 HJ                                     | SSN: 999<br>CERTIFIED 1<br>Location 00<br>979<br>ISPANIC: N                                                                                       | -08-8438<br>0 MONTH<br>0103<br>RACE CODES:                                                | NAME:<br>WHITE                                     | CO7TRELL, R<br>HIRE D<br>REHIRE<br>TERMIN<br>DATE<br>REAS | E7A<br>ATE:<br>DATE:<br>ATION:<br>:<br>ON:                           | 8/06,<br>8/05,<br>5/30,<br>9 RE:                                              | /2002<br>/2008<br>/2007<br>SIGNATION                        |      |        |      |    |   |
| CER                                                       | TIFICATE                                             | LEVEL: (                                                                              | 6 EFF DATE:                                                                                                    | 12/14/2008                                                                                | CERT ID:                                           | 443661                                                    | OPEN C.                                                              | ASE?: 1                                                                       | N                                                           |      |        |      |    |   |
| F                                                         | IELD COI                                             | E FIELD                                                                               | NAME                                                                                                    | CERTIFICATES                                                                              | ON FILE<br>CERT TYPE                               | PROF/RENEW                                                | VALID                                                                | FROM                                                                          | то                                                          |      |        |      |    |   |
|                                                           | 694<br>798<br>808<br>911<br>920<br>931<br>941<br>951 | CLEARA<br>GEN CU<br>EARLY<br>GIFTEI<br>SPED 1<br>SPED 2<br>SPED 1<br>SPED 2<br>SPED 1 | ANCE CERTIFIC<br>URR CONSULTAT<br>CHILDHOOD ED<br>D IN-FIELD<br>MATH COGNITIV<br>SCIENCE COGNI<br>LARTS COGNITI<br>SOCIAL SCIENC<br>READING COGNI | ATE<br>IVE (P-12)<br>UCATION (P-5<br>E 4-8<br>TIVE P-5<br>VE 4-8<br>E COG 4-8<br>TIVE 4-8 | C<br>SRT<br>SRT<br>SRT<br>SRT<br>SRT<br>SRT<br>SRT | Y<br>Y<br>Y<br>Y<br>Y<br>Y<br>Y<br>Y                      | 07/01<br>07/01<br>07/01<br>07/01<br>07/01<br>07/01<br>07/01<br>07/01 | /2017<br>/2017<br>/2017<br>/2017<br>/2017<br>/2017<br>/2017<br>/2017<br>/2017 | 2022<br>2022<br>2022<br>2022<br>2022<br>2022<br>2022<br>202 |      |        |      |    |   |
| EMPLO                                                     | YMENT BA                                             | SIS: (C)                                                                              | 1.00 (N) .0                                                                                                    | 0 STATE YEAF                                                                              | RS EXPERIEN                                        | CE 17 STA                                                 | TE PAY                                                               | STEP 1                                                                        | L4                                                          |      |        |      |    |   |
| ADVAN                                                     | CE INHIE                                             | IT:                                                                                   |                                                                                                    |                                                                                           |                                                    |                                                           |                                                                      |                                                                               |                                                             |      |        |      |    |   |
| ANNUA                                                     | L CONTRA                                             | CT DAYS:                                                                              | 190                                                                                                    |                                                                                           |                                                    |                                                           |                                                                      |                                                                               |                                                             |      |        |      |    |   |
| ASSIGNMENT                                                | CERT.<br>C/N                                         | LOCATION<br>CODE                                                                      | JOB<br>CODE                                                                                                    |                                                                                           | SUBJECT<br>CODE                                    |                                                           |                                                                      | FIELD                                                                         | TYPE                                                        | FUND | CONSOL | PCT  |    |   |
|                                                           | С                                                    | 0103                                                                                  | 104 GRADE 4                                                                                                    | TEACHER                                                                                   | 920 ELEM                                           | ENTARY INSTR                                              | UCTI                                                                 | 808                                                                           | SRT                                                         | 00   | Ν      | 80.0 |    |   |
|                                                           | С                                                    | 0103                                                                                  | 104 GRADE 4                                                                                                    | TEACHER                                                                                   | 922 ELEM                                           | ENTARY INSTR                                              | UCTI                                                                 | 881                                                                           | SRT                                                         | 00   | N      | 20.0 |    |   |

The final page of the report provides the "Correct except for changes as marked" disclaimer, and signature line for the school's principal.

|   | CORRECT EXCEPT FOR CHANGES AS MARKED | l     |
|---|--------------------------------------|-------|
| - | PRINCIPAL                            | <br>l |

## *Topic 4: Printing the Certified/Classified Employees' Error Listing*

|                | EKen          |                                |                            | Master Me     | nu     |    |          |
|----------------|---------------|--------------------------------|----------------------------|---------------|--------|----|----------|
|                |               |                                |                            | naseer ne     |        |    |          |
|                | 1 Dis         | play/Update li                 | ndividual E                | mployee Infor | mation |    |          |
|                | Dis           | play/Update I<br>play/Update P | hird Party (<br>erconnel D | Contractors   |        |    |          |
|                | <u> </u>      | piay/opuate i                  | cisonnei D                 | ata           |        |    |          |
|                | 5 CPI         | Salary Sched                   | ule                        |               |        |    |          |
|                | _7 CPI        | Reporting Me                   | nu                         |               |        |    |          |
|                | 9 Cre         | ate CPI Repor                  | t & Transmi                | ission File   |        |    |          |
|                | <u>11</u> CPI | Assignment F                   | ile Mainter                | nance         |        |    |          |
|                | 13 Cer        | tificate File M                | aintenance                 | Menu          |        |    |          |
|                | 15 CPI        | Description C                  | ode Menu                   | mena          |        |    |          |
|                | 21 0.00       |                                |                            |               |        |    |          |
|                | <u>31</u> CPI | Special Func                   | ions Menu                  |               |        |    |          |
|                | 20 File       | Reorganizati                   | on                         |               |        |    |          |
|                |               |                                |                            |               |        |    |          |
|                |               |                                |                            |               |        |    |          |
|                |               |                                |                            |               |        |    |          |
|                |               |                                |                            |               |        |    |          |
|                |               |                                |                            |               |        |    |          |
| Master Userica |               |                                |                            |               |        |    | 17.04.00 |
|                | Word PAY      | /END                           |                            |               |        |    | -        |
|                |               |                                |                            |               |        | II | <br>1    |

### 1 Select 7 (F7 - CPI Reporting Menu).

The following screen displays:

Step

|        | CG Dist=8991 | Rel=15     | .04.00 01/29/                    | 2016 PCW                 | 002 SV C:\D                 | EVSYS C:                  | SECOND                 | WHI       | TE |          |
|--------|--------------|------------|----------------------------------|--------------------------|-----------------------------|---------------------------|------------------------|-----------|----|----------|
|        |              |            | Certi                            | ied/Cla                  | ssified Pe                  | rsonnel                   | Informati              | ion Syste | M  | CPICP007 |
|        | FKeg         | <b>y</b>   |                                  |                          | Repor                       | ting Me                   | nu                     |           |    |          |
|        | 1            | Pi<br>  Pi | rint Certified<br>rint Non-Cer   | Employe<br>tified Emp    | e Biographi<br>Ioyee Biogr  | cal/Certifi<br>aphical Ir | cate Info<br>formation |           |    |          |
|        | 3            | ] Pi       | rint Employe                     | e Certific               | ate Informat                | ion & Cre                 | ate Export C           | SV File   |    |          |
|        | 5<br>6       | Pi<br>  Pi | rint Certified<br>rint Certified | /Non-Certi<br>/Classifie | fied Worksl<br>d Employee   | neet<br>Error Lis         | t                      |           |    |          |
|        | 7            | Pi<br>  Pi | rint Multiple<br>rint Employe    | Record P<br>es With (    | roofing Rep<br>Juestionable | ort<br>e CPI Incl         | ude Status             |           |    |          |
|        | 9<br>10      | Pi<br>  Pi | rint Certified<br>rint Summar    | Employe<br>y Proofinç    | es With Adv<br>j Report     | ance/Inhi                 | bit Flags A&           | Ε         |    |          |
|        | 11           | ] Pi       | rint Employe                     | es Certifi               | cate/Years I                | Experienc                 | e/Pay Step             |           |    |          |
|        |              |            |                                  |                          |                             |                           |                        |           |    |          |
|        |              |            |                                  |                          |                             |                           |                        |           |    |          |
|        |              |            |                                  |                          |                             |                           |                        |           |    |          |
| Master | Userlist     | PAY        |                                  |                          |                             |                           |                        |           |    | 15.03.00 |

Georgia Department of Education March 4, 2024 • 2:17 PM • Page 22 of 44 All Rights Reserved.

| Step | Action                                                                         |
|------|--------------------------------------------------------------------------------|
| 2    | Select <b>6</b> ( <b>F6</b> - Print Certified/Classified Employee Error List). |

|      | Image: Non-Section Action         Image: Non-Section Action         Image: Non-Section Action         Image: Non-Section Action         Image: Non-Section Action Acti |          |
|------|----------------------------------------------------------------------------------------------------|----------|
|      | Certified/Classified Employee Error List                                                                                                    |          |
|      | Select Report Type:  Print All Messages Print Errors Only                                                                                                    |          |
|      | Select SSN print option:                                                                                                    |          |
|      |                                                                                                    |          |
|      |                                                                                                    |          |
|      |                                                                                                    |          |
|      |                                                                                                    |          |
|      |                                                                                                    |          |
|      |                                                                                                    |          |
|      | ENTER = Continue, F16 = Exit                                                                                                    |          |
|      |                                                                                                    |          |
| Step | Action                                                                                                    |          |
| 3    | Select the radio button • to the left of the desired <b>Select Report Type</b> option to identify the types of messages to be printed. Select <b>Print All Messages</b> to print both warnings a errors. Select <b>Print Errors Only</b> to print only error messages.                                                                                                    | y<br>.nd |
| 4    | Select the <b>•</b> radio button to the left of the desired option for <b>Select SSN print option</b> .                                                                                                    |          |
|      | Number, or to print only the last four digits of Social Security Number on the CPI repor<br>This feature allows sensitive payroll data to be protected.                                                                                                    | t.       |
| 5    | Salast ENTER (ENTER) to continue                                                                                                    |          |

Select **ENTER**) to continue.

"\*\*\* Processing, Please Wait \*\*\*" briefly displays.

Step

6

| 3         | PCG Dist=8991           | Rel    | el=15.04.00 01/                                          | 29/2016 P              | CW 002                | SV C:\DE              | vsys c                                                                                               | :\SECOND                 |           | WHITE  |        |      | - 🗆 🗙     |     |
|-----------|-------------------------|--------|----------------------------------------------------------|------------------------|-----------------------|-----------------------|----------------------------------------------------------------------------------------------------|--------------------------|-----------|--------|--------|------|-----------|-----|
|           |                         | _      | Cert                                                     | ified/C                | lassif                | ied Per               | sonne                                                                                                | l Inform                 | nation S  | System |        |      | CPICP007  | 1   |
|           | FKe                     | y      |                                                          |                        |                       | Report                | ing Me                                                                                               | enu                      |           |        |        |      |           |     |
|           | 1 2                     | -<br>  | - Print Certifi<br>- Print Non-C                         | ed Emplo<br>ertified E | yee Bio<br>mploye     | ographica<br>e Biogra | al/Certi<br>phical                                                                                   | ficate Info<br>Informati | )<br>DN   |        |        |      |           |     |
|           | 3                       | I      | - Print Emplo                                            | iyee Certi             | ficate lı             | nformatio             | n & Cro                                                                                              | eate Exp                 | ort CSV F | ile    |        |      |           |     |
|           | 5                       | ]      | <ul> <li>Print Certifi</li> <li>Print Certifi</li> </ul> | ed/Non-C<br>ed/Classi  | ertified<br>ified Err | Workshe<br>Iployee E  | et<br>Frror Li                                                                                       | st                       |           |        |        |      |           |     |
|           | 7                       | ]      | <ul> <li>Print Multip</li> <li>Print Emplo</li> </ul>    | le Record<br>yees Wit  | l Proofi<br>th Ques   | ng Repor<br>tionable  | t<br>CPI Inc                                                                                         | lude Stat                | us        |        |        |      |           |     |
|           | 9<br>10                 | ]      | - Print Certifi<br>- Print Sumп                          | ed Emplo<br>ary Proo   | yees W<br>fing Rej    | /ith Ad∨a<br>oort     | nce/Int                                                                                              | nibit Flag               | s A&E     |        |        |      |           |     |
|           | 11                      | J      | - Print Emplo                                            | iyees Cei              | tificate/             | Years E               | <perien< td=""><td>ice/Pay S</td><td>tep</td><td></td><td></td><td></td><td></td><td></td></perien<> | ice/Pay S                | tep       |        |        |      |           |     |
|           |                         |        |                                                          |                        |                       |                       |                                                                                                    |                          |           |        |        |      |           |     |
|           |                         |        |                                                          |                        |                       |                       |                                                                                                    |                          |           |        |        |      |           |     |
|           |                         |        |                                                          |                        |                       |                       |                                                                                                    |                          |           |        |        |      |           |     |
|           |                         |        |                                                          |                        |                       |                       |                                                                                                    |                          |           |        |        |      |           |     |
| Mast      | er User <sub>List</sub> | - Pi   |                                                          |                        |                       |                       | _                                                                                                    |                          |           |        |        |      | 15.03.00  |     |
| 716       | -  US   ***3            | MON    | NITOR MONITOR                                            |                        |                       |                       |                                                                                                    |                          |           |        |        |      |           | J   |
| ct        | ion                     |        |                                                          |                        |                       |                       |                                                                                                    |                          |           |        |        |      |           |     |
| ele       | ct F16                  | ا<br>( | ( <b>F16</b> - E                                         | xit) to                | o retu                | irn to                | the                                                                                                  | Certį                    | fied/(    | Classi | fied P | erso | nnel Info | or  |
| ep<br>Ter | orting M<br>u.          | ler    | nu, or se                                                | lect_                  | master                | l (Ma                 | astei                                                                                                | r) to r                  | eturn     | to the | e Busi | ness | Applica   | ıti |

### 4A. Certified/Classified Employee Error List – Example

| Report Date: 09/20/2017 09:43                             |                                                                                                    |                                                                                                    |   |
|-----------------------------------------------------------|----------------------------------------------------------------------------------------------------|----------------------------------------------------------------------------------------------------|---|
| Program ID: CPICM200<br>899 SMITH CITY BOARD OF EDUCATION | CERTIFIED/CLASSIFIED                                                                                                    | PAGE PAGE                                                                                                    | 1 |
| EMPLOYEE EMPLOYEE NAME<br>SSN                             | ASSIGNMENT ERROR E                                                                                                    | RROR MESSAGE                                                                                                    |   |
| 999087176 HOSSON, KASHELEEN                               | 8010 1.00 E<br>8010 000 E<br>8010 E                                                                                                    | C624 CLASSIFIED EMPLOYMENT BASIS > 0, NO 'N' ASSIGNMENT<br>C662 ANNUAL WORK DAYS LESS THAN 1 OR GREATER THAN 260<br>C024 NO ASSIGNMENT FOUND FOR NON-TERMINATED EMPLOYEE                                                                                                    |   |
| 999087196 BIGELOW, MAGY                                   | 0201 0 E<br>0201 1.00 E<br>0201 000 E<br>0201 E                                                                                                    | CO13 CERTIFICATE LEVEL NOT VALID<br>CC20 CERTIFIED EMPLOYMENT BASIS > 0 WITHOUT 'C' ASSIGNMENT<br>CC21 CONTRACT DAYS NOT VALID<br>CC224 NO ASSIGNMENT FOUND FOR NON-TERMINATED EMPLOYEE                                                                                                    |   |
| 999087207 YI7, OD7LL                                      | 0108 1.00 E<br>0108 000 E<br>0108 E                                                                                                    | CC624 CLASSIFIED EMPLOYMENT BASIS ≻ 0, NO 'N' ASSIGNMENT<br>CC662 ANNUAL WORK DAYS LESS THAN 1 OR GREATER THAN 260<br>CC024 NO ASSIGNMENT FOUND FOR NON-TERMINATED EMPLOYEE                                                                                                    |   |
| 999087242 MABORS, SHENIKA                                 | 0201 0 E<br>0201 1.00 E<br>0201 000 E<br>0201 E                                                                                                    | CO13 CERTIFICATE LEVEL NOT VALID<br>CC20 CERTIFIED EMPLOYMENT BASIS > 0 WITHOUT 'C' ASSIGNMENT<br>CC21 CONTRACT DAYS NOT VALID<br>CC024 NO ASSIGNMENT FOUND FOR NON-TERMINATED EMPLOYEE                                                                                                    |   |
| 999087282 DE5NEY, RE5D                                    | 0195 2017 W                                                                                                    | CO05 EXPIRED CERTIFICATE CERT ID = 000000000                                                                                                    |   |
| 999087301 SO4MERS, WI4EY                                  | 0100         2017         W           0100         2017         W           0100         2017         W | CO05EXPIRED CERTIFICATECERT ID=000450413CO05EXPIRED CERTIFICATECERT ID=000450413CO05EXPIRED CERTIFICATECERT ID=000450413CO05EXPIRED CERTIFICATECERT ID=000450413CO05EXPIRED CERTIFICATECERT ID=000450413CO05EXPIRED CERTIFICATECERT ID=000450413CO05EXPIRED CERTIFICATECERT ID=000450413CO05EXPIRED CERTIFICATECERT ID=000450413CO05EXPIRED CERTIFICATECERT ID=000450413CO05EXPIRED CERTIFICATECERT ID=000450413CO05EXPIRED CERTIFICATECERT ID=000450413C005EXPIRED CERTIFICATECERT ID=000450413C005EXPIRED CERTIFICATECERT ID=000450413C005EXPIRED CERTIFICATECERT ID=000450413C005EXPIRED CERTIFICATECERT ID=000450413C005EXPIRED CERTIFICATECERT ID=000450413C005EXPIRED CERTIFICATECERT ID=000450413C005EXPIRED CERTIFICATECERT ID=000450413C005EXPIRED CERTIFICATECERT ID=000450413 |   |
| 999087329 MUECY, ALEXIS                                   | 0195 W                                                                                                    | CO12 PROFESSIONAL CERT AVAILABLE BUT NOT USED IN ASGN                                                                                                    |   |
| 999087439 OC7MPO, NO7BERT                                 | 0100 0 E<br>0100 1.00 E<br>0100 000 E<br>0100 E                                                                                                    | CO13 CERTIFICATE LEVEL NOT VALID<br>CC20 CERTIFIED EMPLOYMENT BASIS > 0 WITHOUT 'C' ASSIGNMENT<br>CC21 CONTRACT DAYS NOT VALID<br>CC224 NO ASSIGNMENT FOUND FOR NON-TERMINATED EMPLOYEE                                                                                                    |   |
| 999087462 MC2DAMS, BE2HANIE                               | 0195 ₩                                                                                                    | CO12 PROFESSIONAL CERT AVAILABLE BUT NOT USED IN ASGN                                                                                                    |   |
| 999087523 HA9DER, BL9INE                                  | 0195 57498.88 ₩                                                                                                    | CO09 ANNUAL CONTRACT SALARY LESS THAN STATE MINIMUM                                                                                                    | _ |

## 4B. Certified/Classified Employee Error List – Long Term Substitute Example

| 899 SMI         | TH CITY BOARD OF EDUCATION | CERT                         | IFIED/O              | LASSIF | IED EMPI                         | OYEE ERROR LIST                                                                                                    |  |
|-----------------|----------------------------|------------------------------|----------------------|--------|----------------------------------|----------------------------------------------------------------------------------------------------|--|
| EMPLOYEE<br>SSN | EMPLOYEE NAME              | ASSIGNMI<br>LOCATIO          | ENT ERF              | ROR    | ERROR                            | MESSAGE                                                                                                    |  |
| 999088620       | SP7UILL, ES7EBAN           | 0195                         |                      |        | WC012                            | PROFESSIONAL CERT AVAILABLE BUT NOT USED IN ASGN                                                                                                    |  |
| 999088626       | AI9SWORTH, XA9IER          | 0201<br>0201<br>0201<br>0201 | 0<br>000             | 1.00   | EC013<br>EC620<br>EC021<br>EC024 | CERTIFICATE LEVEL NOT VALID<br>CERTIFIED EMPLOYMENT BASIS > 0 WITHOUT 'C' ASSIGNMENT<br>CONTRACT DAYS NOT VALID<br>NO ASSIGNMENT FOUND FOR NON-TERMINATED EMPLOYEE |  |
| 999088666       | HIGES, EMGLINE             | 0201<br>0201<br>0201         | 2017<br>2017<br>2017 |        | WC0 05<br>WC0 05<br>WC0 05       | EXPIRED CERTIFICATE CERT ID = 000227036<br>EXPIRED CERTIFICATE CERT ID = 000227036<br>EXPIRED CERTIFICATE CERT ID = 000227036                                      |  |
| 999088685       | DESNEY, CUST               | 0201<br>0201<br>0201<br>0201 | 0<br>000             | 1.00   | EC013<br>EC620<br>EC021<br>EC024 | CERTIFICATE LEVEL NOT VALID<br>CERTIFIED EMPLOYMENT BASIS > 0 WITHOUT 'C' ASSIGNMENT<br>CONTRACT DAYS NOT VALID<br>NO ASSIGNMENT FOUND FOR NON-TERMINATED EMPLOYEE |  |
| 999088712       | AM3DOR, MA3IN              | 6793                         | N                    |        | WC013                            | SUBSTITUTE IN CPI NOT FLAGGED AS LONG TERM SUB                                                                                                    |  |
| 999088801       | VA9DES, HA9SIE             | 0100<br>0100<br>0100         | 2017<br>2017<br>2017 |        | WC005<br>WC005<br>WC005          | EXPIRED CERTIFICATE CERT ID = 000217264<br>EXPIRED CERTIFICATE CERT ID = 000217264<br>EXPIRED CERTIFICATE CERT ID = 000217264                                      |  |
| 999088873       | PI4T, DA4IO                | 0108                         | 2017                 |        | WC005                            | EXPIRED CERTIFICATE CERT ID = 000430901                                                                                                    |  |
| 999088888       | AS7ER, GE7EVIVE            | 0195                         | 2017                 |        | WC0 05                           | EXPIRED CERTIFICATE CERT ID = 000000000                                                                                                    |  |
| 999088933       | GESRY, LISDSY              | 0195                         |                      |        | WC012                            | PROFESSIONAL CERT AVAILABLE BUT NOT USED IN ASGN                                                                                                    |  |
| 999088961       | HI2E, OD2S                 | 0195<br>0195<br>0195         | 2017<br>2017<br>2017 |        | WC005<br>WC005<br>WC005          | EXPIRED CERTIFICATE CERT ID = 000461300<br>EXPIRED CERTIFICATE CERT ID = 000461300<br>EXPIRED CERTIFICATE CERT ID = 000461300                                      |  |

*PCGenesis displays various warning and error messages pertaining to Long Term Substitute employee information where appropriate.* 

| UISPEHRYDPUHIE INDIVIDUHE EMPLUYEE INFURMATIUN CPICMIBI<br>CERTIFICATE FILF - RIOGRAPHICAL INFORMATION |               |                 |                   |        |             |         |  |  |  |  |
|----------------------------------------------------------------------------------------------------|---------------|-----------------|-------------------|--------|-------------|---------|--|--|--|--|
|                                                                                                    |               |                 |                   |        |             |         |  |  |  |  |
| Employee number:                                                                                       | 88712         | AM3DOR, MA3IN   |                   | SSN:   | 999 08 8712 |         |  |  |  |  |
| Work location:                                                                                         | 6793          | Location 006793 | l                 |        |             |         |  |  |  |  |
| Sex:<br>Etbnic:                                                                                        | F<br>82       |                 | E                 | Birth: | 12/01/1982  |         |  |  |  |  |
| L'INIC.                                                                                                | 02            |                 |                   |        |             |         |  |  |  |  |
| National cert:                                                                                         | N (Y or       | N)              | Quowall infield   | ctat.  |             |         |  |  |  |  |
| HUVANCE/INNIDIC:                                                                                       | (н, с         | or spaces)      | overall Infleiu   | Stat:  |             |         |  |  |  |  |
| Certificate level:                                                                                     | 1             |                 | Cert. pay         | step:  |             |         |  |  |  |  |
| cert. years exp:                                                                                       |               |                 | Local years       | s exp: |             |         |  |  |  |  |
| Total employment basis:                                                                                | 1.00          |                 |                   |        |             |         |  |  |  |  |
| Emp. basis-cert.:                                                                                      | 0.00          |                 | Emp. basis-o      | :lass: | 1.00        |         |  |  |  |  |
| Annual contract sal:                                                                                   | \$            | .00             | Annual classified | i sal: | \$ .00      |         |  |  |  |  |
| State minimum salary:                                                                                  | \$            | . 00            |                   |        |             |         |  |  |  |  |
| Annual contract days:                                                                                  |               |                 | Annual work       | days:  |             |         |  |  |  |  |
| Termination date:                                                                                      |               |                 | Rehire            | date:  |             |         |  |  |  |  |
| Termination reason:                                                                                    |               |                 |                   |        |             |         |  |  |  |  |
| Long term sub?:                                                                                        | N (Y or       | N)              |                   |        | SUBSTITUTE  |         |  |  |  |  |
|                                                                                                    |               |                 |                   |        |             |         |  |  |  |  |
|                                                                                                    |               |                 |                   |        |             |         |  |  |  |  |
|                                                                                                    |               |                 |                   |        |             |         |  |  |  |  |
|                                                                                                    |               |                 |                   |        |             | 47 00 0 |  |  |  |  |
| ""\$√ ▶⊁ ◀위 🛋 🖾 !                                                                                      | 6 <b>平</b> 1▲ |                 |                   |        | (D)         | 17.03.0 |  |  |  |  |

Georgia Department of Education March 4, 2024 • 2:17 PM • Page 26 of 44 All Rights Reserved.

## **Topic 5:** Printing the Multiple Record Proofing Report

| PCG Dist=8991  | Rel=17.04.00 02/02/2018 PCW 003 SV C:\DEVSYS                    | C:\SECOND     | WHITE  | - • ×    |
|----------------|-----------------------------------------------------------------|---------------|--------|----------|
|                | Certified/Classified Personne                                   | 1 Information | System | CPIMENU  |
| FKe            | y Master Men                                                    | iu -          |        |          |
| 1              | _<br>] Display/Update Individual Employee Inforr                | nation        |        |          |
| 2              | Display/Update Third Party Contractors                          |               |        |          |
| 3              | Display/Update Personnel Data                                   |               |        |          |
| 5              | CPI Salary Schedule                                             |               |        |          |
| 7              | CPI Reporting Menu                                              |               |        |          |
| 9              | Create CBI Benort & Transmission File                           |               |        |          |
| 11             | CPI Assignment File Maintenance                                 |               |        |          |
|                |                                                                 |               |        |          |
| 13             | Certificate File Maintenance Menu     CPI Description Code Menu |               |        |          |
|                |                                                                 |               |        |          |
| 31             | I CPI Special Functions Menu                                    |               |        |          |
| 20             | File Reorganization                                             |               |        |          |
|                | - 5                                                             |               |        |          |
|                |                                                                 |               |        |          |
|                |                                                                 |               |        |          |
|                |                                                                 |               |        |          |
|                |                                                                 |               |        |          |
| Mactan Userica |                                                                 |               |        | 17.04.00 |
| List           | PAY VEND                                                        |               |        |          |
|                |                                                                 |               |        |          |
| Action         |                                                                 |               |        |          |
| 7.1            |                                                                 |               |        |          |
|                | ( <b>r</b> / - CPI Reporting Menu).                             | ,             |        |          |

The following screen displays:

Ste

1

|     | PCG Dist=8991                                                                                     | Rel=15.04.00 01/29/2016 PCW 002 SV C:\DEVSYS C:\SECOND WHITE                                                        |             |  |  |  |  |  |  |  |  |
|-----|---------------------------------------------------------------------------------------------------|----------------------------------------------------------------------------------------------------|-------------|--|--|--|--|--|--|--|--|
|     |                                                                                                   | Certified/Classified Personnel Information System                                                                   | CP I CP 007 |  |  |  |  |  |  |  |  |
|     | FKey                                                                                              | y Reporting Menu                                                                                                    |             |  |  |  |  |  |  |  |  |
|     | 1                                                                                                 | ] Print Certified Employee Biographical/Certificate Info<br>] Print Non-Certified Employee Biographical Information |             |  |  |  |  |  |  |  |  |
|     | 3                                                                                                 | ] Print Employee Certificate Information & Create Export CSV File                                                   |             |  |  |  |  |  |  |  |  |
|     | 5                                                                                                 | 」 Print Certified∤Non-Certified Worksheet<br>」 Print Certified/Classified Employee Error List                       |             |  |  |  |  |  |  |  |  |
|     | 7 Print Multiple Record Proofing Report<br>8 Print Employees With Questionable CPI Include Status |                                                                                                    |             |  |  |  |  |  |  |  |  |
|     | 9<br>10                                                                                           | 」 Print Certified Employees With Advance/Inhibit Flags A&E<br>」 Print Summary Proofing Report                       |             |  |  |  |  |  |  |  |  |
|     | 11                                                                                                | ] Print Employees Certificate/Years Experience/Pay Step                                                             |             |  |  |  |  |  |  |  |  |
|     |                                                                                                   |                                                                                                    |             |  |  |  |  |  |  |  |  |
|     |                                                                                                   |                                                                                                    |             |  |  |  |  |  |  |  |  |
|     |                                                                                                   |                                                                                                    |             |  |  |  |  |  |  |  |  |
| Mas | ter <sup>User</sup> list                                                                          |                                                                                                    | 15.03.00    |  |  |  |  |  |  |  |  |
| F16 | -  US   **3                                                                                       |                                                                                                    |             |  |  |  |  |  |  |  |  |

Georgia Department of Education March 4, 2024 • 2:17 PM • Page 27 of 44 All Rights Reserved.

| Step | Action                                                                                                    |
|------|----------------------------------------------------------------------------------------------------|
| 2    | Select F7 (Print Multiple Record Proofing Report).                                                                                                    |
|      | The Certified/Classified Personnel Information System – Reporting Menu redisplays.                                                                                                    |
| 3    | To print the report via the Uqueue Print Manager: Select (Uqueue).<br>To print the report via Microsoft® Word: Select (MS WORD).                                                                                                    |
|      | Follow the instructions provided in the <u>Technical System Operations Guide</u> , User Interface Procedures, Creating the Microsoft®-PCGenesis QWORD Macro for Report Printing to create the macro necessary to use the feature where appropriate.         |
| 4    | Select <b>FIG</b> ( <b>F16</b> - Exit) to return to the <i>Certified/Classified Personnel Information System</i><br><i>Reporting Menu</i> , or select <b>Master</b> ( <b>Master</b> ) to return to the <i>Business Applications Master</i><br><i>Menu</i> . |

### 5A. Multiple Proofing Report – Example

| REPORT DATE 03/04/2024 MULTIPLE RECORD PROOFING REPORT FOR CPI INSTALLATION PAGE |                         |                                            |             |             |                |                      |                      | 1      |                                  |             |  |
|----------------------------------------------------------------------------------|-------------------------|--------------------------------------------|-------------|-------------|----------------|----------------------|----------------------|--------|----------------------------------|-------------|--|
| SOCSEC                                                                           | EMPNO                   | NAME                                       | CPIFLAG     | STATUS      | CLASS          | LOC                  | WORKLOC              | REHIRE | TERMDT                           | TERMREA     |  |
| ***-**-6223                                                                      | 86222<br>86223          | LU7HER, CY7DY<br>LU7HER, CY7DY             | N<br>N      | т<br>т      | 02<br>03       | 8010<br>0050         | 0050<br>0050         |        | 09-01-02<br>06-01-21             | 5<br>9      |  |
| ***-**-6318                                                                      | 86317<br>86318          | HA9P, EV9A<br>HA9P, EV9A                   | N<br>N      | T<br>T      | 02<br>02       | 0201<br>0201         | 0050<br>0050         |        | 06-07-91<br>06-07-91             | 1<br>1      |  |
| ***-**-6364                                                                      | 86363<br>86364          | MA4HADO, AU4USTUS<br>MA4HADO, AU4USTUS     | N<br>N      | т<br>т      | 13<br>13       | 8010<br>8010         | 8013<br>8013         |        | 05-31-07<br>05-31-07             | 3<br>3      |  |
| ***-**-6367                                                                      | 86366<br>86367          | PO2DER, KO2Y<br>PO2DER, KO2Y               | N<br>N      | т<br>т      | 07<br>07       | 8010<br>8010         | 8010<br>8012         |        | 09-01-95<br>08-11-99             | 5<br>9      |  |
| ***-**-6369                                                                      | 86368<br>86369          | PO9TILLO, LU9NNA<br>PO9TILLO, LU9NNA       | N<br>N      | т<br>т      | 02<br>08       | 0401<br>0401         | 0401<br>0401         |        | 06-09-04<br>06-09-04             | 9<br>9      |  |
| ***-**-6379                                                                      | 86378<br>86379          | ET8ERIDGE, CH8UNCEY<br>ET8ERIDGE, CH8UNCEY | N<br>N      | T<br>T      | 08<br>08       | 0401<br>0401         | 0401<br>0401         |        | 06-07-95<br>06-07-95             | 1<br>1      |  |
| ***-**-6383                                                                      | 86382<br>86383          | HU5PHREYS, MI5E<br>HU5PHREYS, MI5E         | N<br>N      | т<br>т      | 02<br>02       | 0050<br>0050         | 0183<br>0183         |        | 09-01-95<br>06-12-97             | 5<br>9      |  |
| ***-**-6389                                                                      | 86388<br>86389          | BE8ERLY, PO8FIRIO<br>BE8ERLY, PO8FIRIO     | N<br>N      | т<br>т      | 02<br>02       | 0101<br>0101         | 0401<br>0101         |        | 09-01-95<br>05-25-01             | 5<br>9      |  |
| ***-**-6404                                                                      | 86403<br>86404          | CH2VIS, ST2CEE<br>CH2VIS, ST2CEE           | N<br>N      | т<br>т      | 02<br>02       | 8010<br>8010         | 8014<br>8010         |        | 07-31-04<br>06-30-11             | 9<br>1      |  |
| ***-**-6420                                                                      | 86419<br>86420          | RU3H, TO3ETTE<br>RU3H, TO3ETTE             | N<br>N      | т<br>т      | 02<br>15       | 0401<br>0401         | 0401<br>0401         |        | 09-01-95<br>06-30-98             | 5<br>9      |  |
| ***-**-6430                                                                      | 86429<br>86430          | SI2GLETARY, YA2L<br>SI2GLETARY, YA2L       | N<br>N      | т<br>т      | 02<br>02       | 6001<br>6001         | 6504<br>6504         |        | 06-30-08<br>06-07-05             | 9<br>9      |  |
| ***-**-6435                                                                      | 86434<br>86435          | CA6ALES, JA6AAL<br>CA6ALES, JA6AAL         | N<br>N      | т<br>т      | 02<br>02       | 0401<br>0401         | 0401<br>0401         |        | 06-07-95<br>06-07-95             | 1<br>1      |  |
| ***-**-6440                                                                      | 86438<br>86439<br>86440 | NE3BY, YU3I<br>NE3BY, YU3I<br>NE3BY, YU3I  | N<br>N<br>N | T<br>T<br>T | 02<br>02<br>02 | 0301<br>0301<br>0301 | 0301<br>0301<br>0301 |        | 06-09-93<br>06-09-93<br>06-09-93 | 1<br>1<br>1 |  |
| ***-**-6448                                                                      | 86447<br>86448          | GU4NN, AM4EE<br>GU4NN, AM4EE               | N<br>N      | T<br>T      | 02<br>02       | 0401<br>0401         | 0401<br>0401         |        | 06-07-95<br>06-07-95             | 1<br>1      |  |
| ***-**-6451                                                                      | 86450<br>86451          | KI2BROUGH, AL2ONZO<br>KI2BROUGH, AL2ONZO   | N<br>N      | T<br>T      | 02<br>02       | 0401<br>0401         | 0401<br>0401         |        | 12-20-91<br>12-20-91             | 1<br>1      |  |

## Topic 6: Printing the Employees with Questionable CPI Include Status Report

The table below lists the Employees with Questionable CPI Include Status Report's error messages and an explanation and resolution for each:

| MESSAGE                          | EXPLANATION/RESOLUTION                                                           |
|----------------------------------|----------------------------------------------------------------------------------|
| Substitute Emp Flagged for CPI   | The Pay Class of the employee is set up as a Substitute and the                  |
|                                  | employee's Include on CPI? flag is set to Y (Yes). Modify the                    |
|                                  | appropriate field's entry.                                                       |
| Substitute Flagged for CPI, Must | The substitute employee's Long Term Sub? Flag is set to N (No).                  |
| Validate Long Term Sub Status    | Modify the appropriate field's entry.                                            |
| Terminated Emp Flagged for       | The employee has a termination date prior to the Cycle 1                         |
| CPI                              | Termination From Date on the CPI Control record, the initial                     |
|                                  | cutoff reporting date for CPI. The employee's Include on CPI? flag               |
|                                  | is set to Y (Yes). Modify the appropriate field's entry.                         |
| Emp Flagged for CPI More Than    | The employee has multiple payroll records containing the <i>Include on</i>       |
| Once                             | <i>CPI</i> ? flag of <b>Y</b> (Yes). The record(s) that are not tied to CPI must |
|                                  | have their <i>Include on CPI</i> ? flag changed to N (No).                       |
| Emp CPI Eligible But Not         | The Pay Class of the employee has not been set up as a Substitute,               |
| Flagged                          | the employee has multiple payroll records with the <i>Include on CPI</i> ?       |
|                                  | flag of N (No) and the employee was not terminated prior to the                  |
|                                  | Cycle 1 Termination From Date on the CPI Control record. The                     |
|                                  | employee must therefore be included on CPI. If multiple payroll                  |
|                                  | records exist, the appropriate record must be selected and the                   |
|                                  | Include on CPI? flag changed to Y (Yes).                                         |

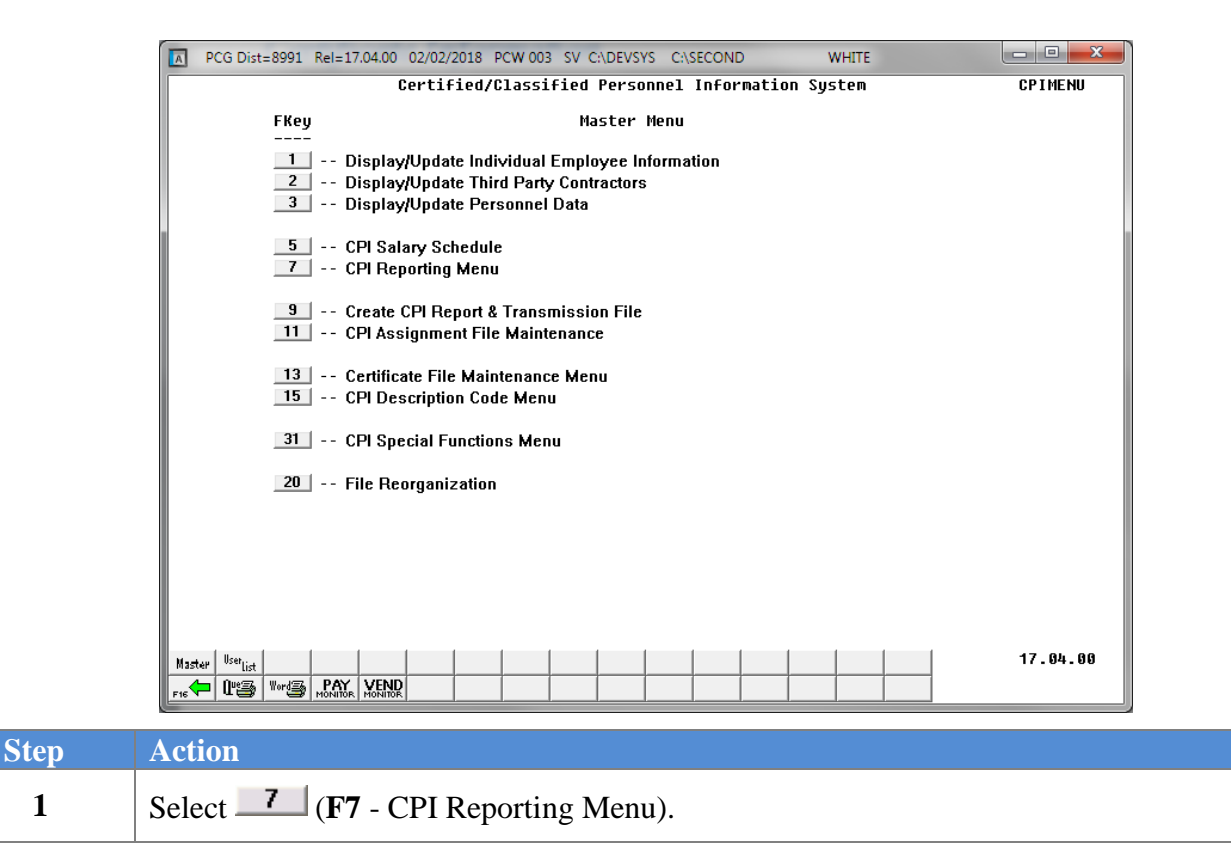

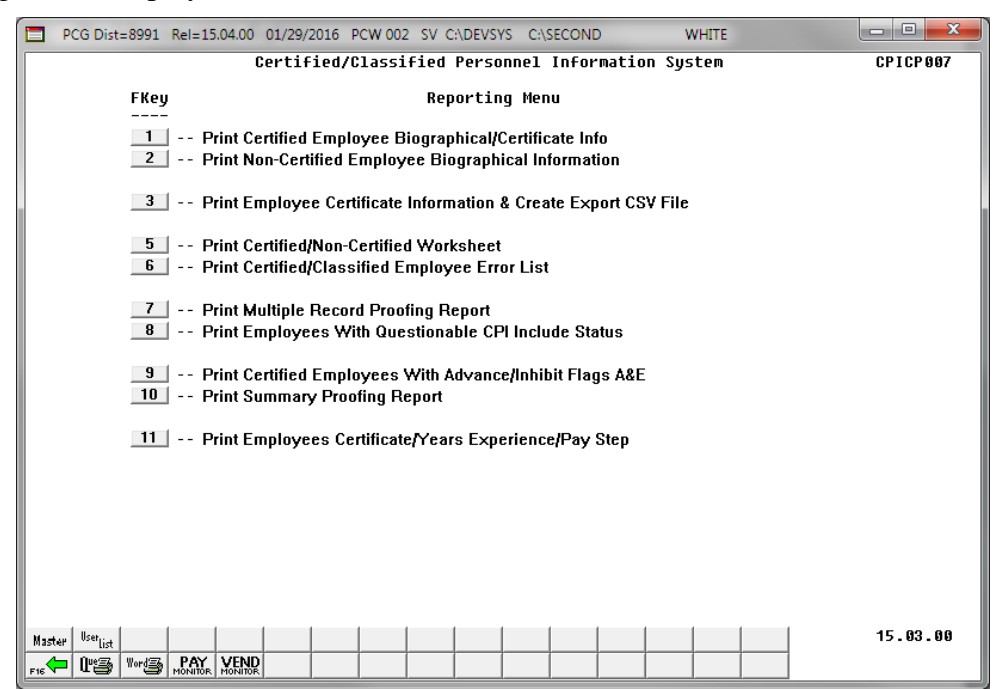

Georgia Department of Education March 4, 2024 • 2:17 PM • Page 31 of 44 All Rights Reserved.

| Step | Action                                                                                                    |  |  |  |  |  |  |  |  |
|------|----------------------------------------------------------------------------------------------------|--|--|--|--|--|--|--|--|
| 2    | Select <b>8</b> ( <b>F8</b> - Print Employees with Questionable CPI Include Status).                                                                                               |  |  |  |  |  |  |  |  |
|      | The Certified/Classified Personnel Information System – Reporting Menu redisplays.                                                                                                 |  |  |  |  |  |  |  |  |
| 3    | To print the report via the Uqueue Print Manager: Select (Uqueue).                                                                                                    |  |  |  |  |  |  |  |  |
|      | To print the report via Microsoft® Word: Select (MS WORD).                                                                                                    |  |  |  |  |  |  |  |  |
|      | Follow the instructions provided in the <u>Technical System Operations Guide</u> , User Interface Procedures, Creating the Microsoft®-PCGenesis QWORD Macro for Report Printing to |  |  |  |  |  |  |  |  |
|      | create the macro necessary to use the feature where appropriate.                                                                                                    |  |  |  |  |  |  |  |  |

### 6A. Employees with Questionable CPI Include Status Report – Example

The questionable CPI status report lists employee records containing a questionable *Include On CPI*? status. The *Print Employees With Questionable CPI Include Status* report will not list employees who have been terminated prior to the **Cycle 1 Termination From Date** on *the CPI Control* record. Therefore, only employees who are actually reported during the CPI transmission cycles will be reviewed for the report.

| REPORT DATE 03/04/2024                                                                                       | EMPLOYEES WITH (           | QUESTIONAL         | BLE CPI  | INCLUDE      | STATUS                   |         | PAGE       | 1 |
|----------------------------------------------------------------------------------------------------|----------------------------|--------------------|----------|--------------|--------------------------|---------|------------|---|
| SOCSEC EMPNO NAME                                                                                            | CPIFLAG                    | STATUS             | CLASS    | WORKLOC      | TERMDT                   | TERMREA | REHIRE     |   |
| *****6246 86246 ST8EETER, RESNALDO<br>** SUBSTITUTE FLAGGED FOR CPI, MUST VALIDA                             | Y<br>TE LONG TERM SUB      | A<br>STATUS *      | 03       | 0050         | 05-31-2022               | 9       | 09-01-2022 |   |
| *****6252 86252 AL2NSO, WI2L<br>** EMP CPI ELIGIBLE BUT NOT FLAGGED **                                       | Ν                          | Т                  | 05       | 0401         | 05-06-2022               | 9       |            |   |
| *****6282 86282 AU4USTINE, DA4ION<br>** SUBSTITUTE FLAGGED FOR CPI, MUST VALIDA                              | Y<br>TE LONG TERM SUB      | A<br>STATUS *      | 03<br>*  | 0050         | 05-31-2022               | 9       | 08-01-2022 |   |
| *****6506 86506 ST5NER, FL5RIA<br>** EMP CPI ELIGIBLE BUT NOT FLAGGED **                                     | Ν                          | A                  | 22       | 8010         |                          | 0       |            |   |
| *****6612 86612 MA6TSON, SI6ENA<br>** EMP CPI ELIGIBLE BUT NOT FLAGGED **                                    | Ν                          | А                  | 22       | 8010         |                          | 0       |            |   |
| *****6841 86841 GR7VER, CL7IR<br>** EMP CPI ELIGIBLE BUT NOT FLAGGED **                                      | Ν                          | А                  | 22       | 8010         |                          | 0       |            |   |
| *****6875 86875 RH9ADES, CH9RITA<br>** EMP CPI ELIGIBLE BUT NOT FLAGGED **                                   | Ν                          | Т                  | 22       | 8010         | 02-28-2023               | 3       |            |   |
| *****6934 86933 SA2TER, IS2DRO<br>86934 SA2TER, IS2DRO<br>** EMP CPI ELIGIBLE BUT NOT FLAGGED **             | N<br>N                     | T<br>A             | 02<br>02 | 0301<br>0401 | 05-31-2007<br>05-31-2022 | 9<br>1  | 10-01-2022 |   |
| *****7283 87283 EG9LESTON, CA9OYLN<br>** EMP CPI ELIGIBLE BUT NOT FLAGGED **                                 | Ν                          | I                  | 21       | 0401         |                          | 0       |            |   |
| *****7770 87770 OR2URKE, DE2A<br>** SUBSTITUTE FLAGGED FOR CPI, MUST VALIDA                                  | Y<br>TE LONG TERM SUB      | A<br>STATUS *      | 11<br>*  | 8012         |                          | 0       | 02-13-2018 |   |
| *****7802 87802 LI8ES, JU8ES<br>** SUBSTITUTE FLAGGED FOR CPI, MUST VALIDA                                   | Y<br>TE LONG TERM SUB      | A<br>STATUS *      | 03<br>*  | 0050         | 11-30-2022               | 9       | 12-01-2022 |   |
| *****7824 87824 RI6LEY, LA6ENYA<br>** EMP CPI ELIGIBLE BUT NOT FLAGGED **                                    | Ν                          | А                  | 15       | 8014         |                          | 0       |            |   |
| *****8206 88206 WH3TTINGTON, CR3Z<br>** SUBSTITUTE FLAGGED FOR CPI, MUST VALIDA                              | TE LONG TERM SUB           | A<br>STATUS *      | 11<br>*  | 8012         | 10-19-2020               | 5       | 05-01-2023 |   |
| *****8223 88222 HU7TLEY, JO7NATHON<br>88223 HU7TLEY, JO7NATHON<br>** SUBSTITUTE FLAGGED FOR CPI, MUST VALIDA | N<br>Y<br>TE LONG TERM SUB | T<br>A<br>STATUS * | 04<br>11 | 6001<br>8010 | 09-01-1995<br>09-30-2021 | 5<br>1  | 11-01-2021 |   |
| *****9140 89140 GE5BER, AL50<br>** EMP CPI ELIGIBLE BUT NOT FLAGGED **                                       | Ν                          | т                  | 22       | 8010         | 12-31-2022               | 9       |            |   |
| *****9968 89968 MA6CUS, EL6ANDA<br>** EMP CPI ELIGIBLE BUT NOT FLAGGED **                                    | N                          | A                  | 15       | 0109         |                          | 0       |            |   |

# Topic 7: Printing the Certified Employees with Advance/ Inhibit Flags of A & E Report

| PCG Dist=8991               | el=17.04.00 02/02/2018 PCW 003 SV CADEVSYS CASECO |                  | - 0 X        |
|-----------------------------|---------------------------------------------------|------------------|--------------|
|                             | Certified/Classified Personnel In                 | Formation System | CPIMENU      |
| FKey                        | Master Menu                                       |                  |              |
|                             |                                                   |                  |              |
|                             | Display/Update Individual Employee Information    | 1                |              |
| 3                           | Display/Opdate Personnel Data                     |                  |              |
|                             |                                                   |                  |              |
| 5                           | CPI Salary Schedule                               |                  |              |
|                             | CPI Reporting Menu                                |                  |              |
| 9                           | Create CPI Report & Transmission File             |                  |              |
| 11                          | CPI Assignment File Maintenance                   |                  |              |
| 13                          | Certificate File Maintenance Menu                 |                  |              |
| 15                          | CPI Description Code Menu                         |                  |              |
|                             | ·                                                 |                  |              |
| 31                          | CPI Special Functions Menu                        |                  |              |
| 20                          | File Beorganization                               |                  |              |
|                             | · · · · · · · · · · · · · · · · · · ·             |                  |              |
|                             |                                                   |                  |              |
|                             |                                                   |                  |              |
|                             |                                                   |                  |              |
|                             |                                                   |                  |              |
|                             |                                                   |                  | <br>47 06 00 |
| Master <sup>User</sup> list | PAY VEND                                          |                  | 17.04.00     |
|                             | ส่งที่ห่อฟ สงที่หง่                               |                  |              |
| A                           |                                                   |                  |              |
| Action                      |                                                   |                  |              |
| Salaat 7                    | (F7 CDI Deporting Mary)                           |                  |              |
|                             | <b>r</b> / - CPI keporting Menu).                 |                  |              |

### The following screen displays:

Ste

1

|       | PCG Dist=8991 | Rel=15.04.0    | 00 01/29/2               | 016 PCW 00                   | 2 SV C:\DEVSY                  | S C:\SEC                  | OND              | WHI      | TE |   | - 0 <b>X</b> |
|-------|---------------|----------------|--------------------------|------------------------------|--------------------------------|---------------------------|------------------|----------|----|---|--------------|
|       |               |                | Certif                   | ied/Class                    | ified Perso                    | nnel In                   | formatio         | on Syste | m  |   | CPICP007     |
|       | FKe           | y<br>-         |                          |                              | Reportin                       | g Menu                    |                  |          |    |   |              |
|       | 1<br>2        | Print<br>Print | Certified<br>Non-Certi   | Employee E<br>fied Employ    | 3iographical/(<br>/ee Biograph | Certificato<br>ical Infor | e Info<br>mation |          |    |   |              |
|       | 3             | 🛛 Print        | Employe                  | e Certificate                | Information                    | & Create                  | Export CS        | SV File  |    |   |              |
|       | 5             | Print<br>Print | Certified/<br>Certified/ | Non-Certifie<br>Classified E | d Worksheet<br>Employee Err    | or List                   |                  |          |    |   |              |
|       | 7             | Print<br>Print | Multiple I<br>Employe    | Record Proc<br>es With Que   | ofing Report<br>estionable CF  | 4 Include                 | Status           |          |    |   |              |
|       | 9<br>10       | Print<br>Print | Certified<br>Summary     | Employees<br>Proofing R      | With Ad∨anc<br>eport           | e/Inhibit                 | Flags A&E        |          |    |   |              |
|       | 11            | Print          | Employe                  | es Certificat                | e/Years Expo                   | erience/P                 | ay Step          |          |    |   |              |
|       |               |                |                          |                              |                                |                           |                  |          |    |   |              |
|       |               |                |                          |                              |                                |                           |                  |          |    |   |              |
|       |               |                |                          |                              |                                |                           |                  |          |    |   |              |
| Maste | 44 Usetliet   |                |                          |                              |                                |                           |                  |          | 1  | 1 | 15.03.00     |
| F16   | - 19:5 Vords  | PAY VE         | NDR                      |                              |                                |                           |                  |          |    | 1 |              |

Georgia Department of Education March 4, 2024 • 2:17 PM • Page 34 of 44 All Rights Reserved.

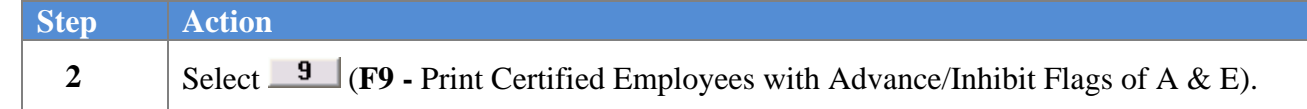

| [    | ■ PCG Dist=6101 Rel=23.04.00 03/04/2024 PCG 001 SV C:\SQLSYS C:\SECOND WHITE - □ ×                                                                                                    |
|------|----------------------------------------------------------------------------------------------------|
|      | CERTIFIED EMPLOYEE'S WITH ADVANCE INHIBIT FLAG CPICM415                                                                                                    |
|      | To print information for ALL schools/locations, leave zeros<br>in the School/Location field and press ENTER.                                                                                                    |
|      | To print a selected school/location, enter the School/Location<br>in the School/Location field and press ENTER.                                                                                                    |
|      | School/Location:▼                                                                                                    |
|      | Select SSN print option:  Print last 4 digits of SSN<br>Print entire SSN<br>Do not print SSN                                                                                                    |
|      |                                                                                                    |
|      |                                                                                                    |
| -    | ENTER = Continue, F16 = Exit<br>ENTEV F1 × F2 × F2 F F1 F2 F2 F2 F2 F2 F2 F2 F2 F2 F2 F2 F2 F2                                                                                                    |
| Step | Action                                                                                                    |
| 3    | For all schools and locations: Leave the School/Location field blank.                                                                                                    |
|      | <b>For an individual school or location:</b> Enter the code, or select the drop-down selection icon icon within the <b>School/Location</b> field to choose the information.                                                                                                    |
| 4    | Select the • radio button to the left of the desired option for <b>Select SSN print option</b> . Select whether to print the entire Social Security Number, to <u>not</u> print Social Security Number, or to print only the last four digits of Social Security Number on the CPI report. This feature allows sensitive payroll data to be protected. |
| 5    | Select (Enter) twice.<br>"** Processing Request **" briefly displays.                                                                                                    |
|      | PCGenesis displays the "No Records for Selection" message where appropriate. In this instance, select $\mathbf{F16}$ (F16 - Exit) to return to the Certified/Classified Personnel Information System – Reporting Menu.                                                                                                    |
|      | J J                                                                                                    |

| The following | ng screen displays:                                                                                                    |
|---------------|----------------------------------------------------------------------------------------------------|
|               | PCG Dist=8991 Rel=15.04.00 01/29/2016 PCW 002 SV CADEVSYS CASECOND WHITE                                                               |
|               | Certified/Classified Personnel Information System CPICP007                                                                             |
|               | FKey Reporting Menu                                                                                                    |
|               | 1        Print Certified Employee Biographical/Certificate Info         2        Print Non-Certified Employee Biographical Information |
|               | 3 Print Employee Certificate Information & Create Export CSV File                                                                      |
|               | 5 Print Certified/Non-Certified Worksheet<br>6 Print Certified/Classified Employee Error List                                          |
|               | 7 Print Multiple Record Proofing Report<br>8 Print Employees With Questionable CPI Include Status                                      |
|               | 9 Print Certified Employees With Advance/Inhibit Flags A&E<br>10 Print Summary Proofing Report                                         |
|               | 11 Print Employees Certificate/Years Experience/Pay Step                                                                               |
|               |                                                                                                    |
|               |                                                                                                    |
|               |                                                                                                    |
|               |                                                                                                    |
|               | Master         Use         District         15.03.00           Pric         Wards         PAY         MONITOR         15.03.00         |
| Step          | Action                                                                                                    |
| 6             | To print the report via the Uqueue Print Manager: Select (Uqueue).                                                                     |
|               | To print the report via Microsoft® Word: Select (MS WOPD)                                                                              |
|               | To print the report via wherosonte word. Select (WS WORD).                                                                             |
|               | Follow the instructions provided in the <u>Technical System Operations Guide</u> , User Interface                                      |
|               | Procedures, Creating the Microsoft®-PCGenesis QWORD Macro for Report Printing to                                                       |
|               | create the macro necessary to use the feature where appropriate.                                                                       |
| 7             | Select <b>F16</b> - Exit) to return to the <i>Certified/Classified Personnel Information System</i>                                    |
|               | Reporting Menu, or select (Master) to return to the Business Applications Master                                                       |
|               | Menu.                                                                                                    |

## 7A. Certified Employees with the Advance/Inhibit Flag Set Report – Example

| RUN DATE: 01/29/2016<br>RUN TIME: 14:46:45<br>PROGRAM: CPICM415 | CERTIFIED EMPLOYEE'S WITH ADVANCE IN<br>CPI Cycle # 1 03/06/2015 To 10/0 | HIBIT FLAG SET<br>D6/2015                                                | PAGE: 1                  |
|-----------------------------------------------------------------|--------------------------------------------------------------------------|--------------------------------------------------------------------------|--------------------------|
| EMP # SSN NAME                                                  | STAT CLASS<br>SEX WORK LOCATION                                          | HIRE DT BIRTH EMP E<br>REHIRE ETHNIC HISP IND BL&<br>TERM DT TERM REASON | BASIS A/I<br>WHT ASN PAC |
| 87204 999-08-7204 BASGETT, DASN                                 | A 03 10 MO. TEACHERS                                                     | 8/01/1993 9/01/1970 1.                                                   | 00 E                     |
|                                                                 | F 5050 Location 005050                                                   | 02                                                                       | W                        |
| 86953 999-08-6953 GI8CHRIST, BI8LIE                             | A 03 10 MO. TEACHERS                                                     | 8/01/1996 2/01/1955 1.                                                   | 00 A                     |
| *** NOTE: Employee is Active for This Cycle                     | F 5050 Location 005050                                                   | 02                                                                       | W                        |

Georgia Department of Education March 4, 2024 • 2:17 PM • Page 36 of 44 All Rights Reserved.

# **Topic 8:** Printing the Summary Proofing Report for Location, Ethnic and Termination Codes

| A  | PCG Dist=8991                                            | Rel=17.04.00 02/0                                                                                                    | 02/2018 PCW 00                                                                                                    | 3 SV C:\DEVSYS                                                                              | C:\SECOND     | WHITE    |          |
|----|----------------------------------------------------------|----------------------------------------------------------------------------------------------------|----------------------------------------------------------------------------------------------------|---------------------------------------------------------------------------------------------|---------------|----------|----------|
|    |                                                          | Cert                                                                                                    | ified/Classi                                                                                                    | ified Personn                                                                               | el Informatio | n System | CPIMENU  |
|    | FKey                                                     | I                                                                                                    |                                                                                                    | Master Me                                                                                   | nu            |          |          |
|    | 1<br>2<br>3<br>5<br>7<br>9<br>11<br>13<br>15<br>31<br>20 | Display/Up<br>Display/Up<br>Display/Up<br>CPI Salary 9<br>CPI Reportin<br>CPI Assignr<br>CPI Assignr<br>CPI Descrip<br>CPI Descrip<br>CPI Special | late Individual<br>date Third Part<br>late Personnel<br>Schedule<br>ng Menu<br>Report & Trans<br>nent File Maint<br>ille Maintenan<br>ille Maintenan<br>Functions Men<br>nization | Employee Infor<br>y Contractors<br>I Data<br>emission File<br>tenance<br>ce Menu<br>u<br>nu | rmation       |          |          |
| M  | laster <sup>User</sup> list<br>e ← IP을 Vore<br>c+ ore    | PAY VEND<br>MONITER MODIFIER                                                                                                    |                                                                                                    |                                                                                             |               |          | 17.04.00 |
| Ac | ction                                                    |                                                                                                    |                                                                                                    |                                                                                             |               |          |          |
| Se | lect 7                                                   | ( <b>F7</b> - CPI                                                                                                    | Reporti                                                                                                    | ng Menu)                                                                                    |               |          |          |

### The following screen displays:

|     | PCG Dist=8991            | Rel=15            | .04.00               | 01/29/2            | 2016 P           | CW 002               | SV C              | \DEVSY            | S C:\S             | SECONE            | )         | ٧       | VHITE |  |          |
|-----|--------------------------|-------------------|----------------------|--------------------|------------------|----------------------|-------------------|-------------------|--------------------|-------------------|-----------|---------|-------|--|----------|
|     |                          |                   | C                    | ertif              | ied/C            | lassi                | Fied I            | Perso             | nnel               | Infor             | matio     | on Sys  | tem   |  | CPICP007 |
|     | FKe                      | y                 |                      |                    |                  |                      | Rep               | ortin             | g Men              | u                 |           |         |       |  |          |
|     | 1<br>2                   | -<br>  Pr<br>  Pr | rint Cer<br>rint No  | tified<br>n-Cert   | Empla<br>ified E | oyee Bi<br>imploye   | ograpi<br>ee Bio  | hical/C<br>graphi | ertific<br>cal Int | ate Inf<br>format | fo<br>ion |         |       |  |          |
|     | _3                       | ] Pr              | int Em               | ploye              | e Cert           | ificate I            | nform             | ation &           | & Crea             | te Exp            | oort CS   | SV File |       |  |          |
|     | 56                       | Pr<br>  Pr        | rint Cer<br>rint Cer | tified/<br>tified/ | Non-C<br>Classi  | ertified<br>ified Er | Work<br>nploye    | sheet<br>ee Erro  | or List            |                   |           |         |       |  |          |
|     | 7                        | Pr<br>  Pr        | rint Mu<br>rint Em   | ltiple<br>ploye    | Recor<br>es Wit  | d Proof<br>th Ques   | ing Re<br>stional | port<br>ble CP    | l Inclu            | de Sta            | itus      |         |       |  |          |
|     | 9<br>10                  | Pr<br>  Pr        | rint Cer<br>rint Sur | tified<br>nmary    | Empla<br>/ Proo  | yees V<br>fing Re    | Vith Ac<br>port   | dvance            | e/Inhit            | oit Flag          | js A&E    | Ξ       |       |  |          |
|     | 11                       | ] Pr              | int Em               | ploye              | es Cei           | rtificate            | Prears            | s Expe            | rienco             | e/Pay             | Step      |         |       |  |          |
|     |                          |                   |                      |                    |                  |                      |                   |                   |                    |                   |           |         |       |  |          |
|     |                          |                   |                      |                    |                  |                      |                   |                   |                    |                   |           |         |       |  |          |
|     |                          |                   |                      |                    |                  |                      |                   |                   |                    |                   |           |         |       |  |          |
|     |                          |                   |                      |                    |                  |                      |                   |                   |                    |                   |           |         |       |  |          |
| Mas | ter <sup>User</sup> list |                   |                      |                    |                  |                      |                   |                   |                    |                   |           |         |       |  | 15.03.00 |
| F16 | <b>  #3  </b> **3        | MONITOR           | VEND<br>MONITOR      |                    |                  |                      |                   |                   |                    |                   |           |         |       |  |          |

Georgia Department of Education March 4, 2024 • 2:17 PM • Page 37 of 44 All Rights Reserved.

| Step | Action                                                          |
|------|-----------------------------------------------------------------|
| 2    | Select <b>10</b> ( <b>F10 -</b> Print Summary Proofing Report). |

| A     | PCG Dist=8991 Rel=19.02.00 06/28/2019 PCG 001 SV C:\DEVSYS C:\SECOND WHITE -                                                                              |          |  |
|-------|----------------------------------------------------------------------------------------------------|----------|--|
|       | Summary Proofing Report                                                                                                    | CPICM416 |  |
|       | To print a selected school/location, enter the School/Location in the<br>School/Location field and press ENTER. Leave blank to print ALL schools/locati   | ons.     |  |
|       | To print an individual employee, enter the employee's number in the Individual<br>Employee No. field and press ENTER. Leave blank to print ALL employees. |          |  |
|       | To print a selected class code, enter the Class Code in the Print Class field<br>and press ENTER. Leave blank to print ALL classes.                       |          |  |
|       | School/Location:                                                                                                    |          |  |
|       | Individual Employee No.:                                                                                                    |          |  |
|       | Print Class:                                                                                                    |          |  |
|       | Certified Only?: <u>N</u><br>Classified Only?: <u>N</u>                                                                                                   |          |  |
|       | A = Active<br>Select employees: <u>B</u> T = Inactive/Terminated<br>B = Both                                                                              |          |  |
|       |                                                                                                    |          |  |
|       |                                                                                                    |          |  |
|       |                                                                                                    |          |  |
| ENTER | ENTER = Continue, F16 = Exit                                                                                                    | 40 00 00 |  |
|       |                                                                                                    | 19.02.00 |  |

| Step | Action                                                                                                    |
|------|----------------------------------------------------------------------------------------------------|
| 3    | For all schools/location, and employees: Leave the School/Location and the Individual Employee No. (Individual Employee Number) fields blank.                                                                                                    |
|      | <b>For an individual school/location, or employee:</b> Enter the code, or select the drop-down selection icon substitution within the <b>School/Location</b> field, or the <b>Individual Employee No.</b> (Individual Employee Number) to choose the information. Proceed to <i>Step 7</i> . |
| 4    | For all payroll class codes: Leave the Print Class field blank.                                                                                                    |
|      | <b>For an individual payroll class code:</b> Enter the code or select the drop-down selection icon icon within the <b>Print Class</b> field to select the payroll class code for printing.                                                                                                   |
| 5    | Enter <b>Y</b> (Yes) or <b>N</b> (No) in the <b>Certified Only?</b> and <b>Classified Only</b> fields to define the type of employee records to be selected for printing.                                                                                                    |
| 6    | Enter the status code in the <b>Select Employees: Active (A) or Inactive/Terminated (T) or</b><br><b>Both (B)</b> field to define the employee's employment status.<br><i>Valid codes include A (Active), T (Inactive/Terminated) or B (Both). PCGenesis defaults to</i><br><i>B (Both).</i> |

| Step | Action                                                                                                    |
|------|----------------------------------------------------------------------------------------------------|
| 7    | Select (Enter) twice.                                                                                                    |
|      | "** Processing Request **" briefly displays.                                                                                      |
|      | PCGenesis displays the "No Records for Selection" message where appropriate. In this                                              |
|      | instance, select $\mathbf{F16}$ (F16 - Exit) to return to the Certified/Classified Personnel Information System – Reporting Menu. |

|             | PCG Dist=8991 Rel=15.04.00 01                                                                 | /29/2016 PCW 002 SV C:\DEVSYS                                    | C:\SECOND                        | WHITE  |             |  |  |  |  |  |  |
|-------------|-----------------------------------------------------------------------------------------------|------------------------------------------------------------------|----------------------------------|--------|-------------|--|--|--|--|--|--|
|             | Cer                                                                                           | tified/Classified Personn                                        | el Information                   | System | CP I CP 007 |  |  |  |  |  |  |
|             | FKey<br>                                                                                      | Reporting                                                        | Menu                             |        |             |  |  |  |  |  |  |
|             | 1 Print Certi<br>2 Print Non-                                                                 | fied Employee Biographical/Cer<br>Certified Employee Biographica | rtificate Info<br>Il Information |        |             |  |  |  |  |  |  |
|             | 3 Print Emp                                                                                   | oyee Certificate Information & (                                 | Create Export CSV                | File   |             |  |  |  |  |  |  |
|             | 5 Print Certified/Non-Certified Worksheet<br>6 Print Certified/Classified Employee Error List |                                                                  |                                  |        |             |  |  |  |  |  |  |
|             | 7 Print Multi<br>8 Print Emp                                                                  | ple Record Proofing Report<br>loyees With Questionable CPI I     | nclude Status                    |        |             |  |  |  |  |  |  |
|             | 9 Print Certi<br>10 Print Sum                                                                 | fied Employees With Advance/I<br>mary Proofing Report            | nhibit Flags A&E                 |        |             |  |  |  |  |  |  |
|             | 11 Print Emp                                                                                  | oyees Certificate/Years Experi                                   | ence/Pay Step                    |        |             |  |  |  |  |  |  |
|             |                                                                                               |                                                                  |                                  |        |             |  |  |  |  |  |  |
|             |                                                                                               |                                                                  |                                  |        |             |  |  |  |  |  |  |
|             |                                                                                               |                                                                  |                                  |        |             |  |  |  |  |  |  |
|             |                                                                                               |                                                                  |                                  |        | 15 03 00    |  |  |  |  |  |  |
| Mast<br>F16 |                                                                                               |                                                                  |                                  |        | 12.00.00    |  |  |  |  |  |  |

| Step | Action                                                                                                    |
|------|----------------------------------------------------------------------------------------------------|
| 8    | To print the report via the Uqueue Print Manager: Select (Uqueue).<br>To print the report via Microsoft <sup>®</sup> Word: Select (MS WORD).                                                                                                    |
|      | Follow the instructions provided in the <u>Technical System Operations Guide</u> , User Interface Procedures, Creating the Microsoft®-PCGenesis QWORD Macro for Report Printing to create the macro necessary to use the feature where appropriate.         |
| 9    | Select <b>FIG</b> ( <b>F16</b> - Exit) to return to the <i>Certified/Classified Personnel Information System</i><br><i>Reporting Menu</i> , or select <b>Master</b> ( <b>Master</b> ) to return to the <i>Business Applications Master</i><br><i>Menu</i> . |

### 8A. Summary Report for Proofing Location, Ethnic and Termination Codes - Example

| REPORT DATE 01/29/2016<br>REPORT TIME 14:47:59<br>PROG NAME CPICM416 | SUMMAR | Y REPOP<br>SORT C | RT FOR<br>ORDER : | ALPHA | ING LOCA<br>BETICAL | TION, E<br>WITHIN | THN I<br>WORE | IC AND TERM<br>K LOCATION | CODES                   | PJ     | AGE 2 | 56  |     |     |
|----------------------------------------------------------------------|--------|-------------------|-------------------|-------|---------------------|-------------------|---------------|---------------------------|-------------------------|--------|-------|-----|-----|-----|
| EMPNO NAME                                                           | STAT   | CLASS             | CS1               | WORK  | ETHNIC              | HOURS             | T/I           | R TERMDT<br>REHIRE        | HIRE HISE<br>B'DATE     | ND IND | BLK   | WHT | ASN | PAC |
| 88406 SH3H, CY3US                                                    | Т      | 15                | 435               | 9206  | 02                  | 0.000             | 9             | 8/01/2002                 | 8/01/1998<br>11/01/1967 |        |       | W   |     |     |
| 89790 SH3RRILL, SH3RELL                                              | I      | 15                | 000               | 9206  | 02                  | 0.000             | 1             | 2/01/2000                 | 8/01/1989<br>3/01/1929  |        |       |     |     |     |
| 89436 SL5DE, OR5LEE                                                  | I      | 13                |                   | 9206  | 02                  | 0.000             | 9             | 11/01/1995                | 10/01/1992              |        |       |     |     |     |
| 88282 SN7WDEN, KA7EEM                                                | I      | 15                | 000               | 9206  | 02                  | 0.000             | 9             | 8/01/2004                 | 12/01/1999              |        |       |     |     |     |
| 89492 SP5NN, NU5BERS                                                 | I      | 13                |                   | 9206  | 01                  | 0.000             | 9             | 11/01/1995                | 8/01/1990               |        |       |     |     |     |
| 86470 TH3BODEAUX, ER3OL                                              | Т      | 15                | 999               | 9206  | 02                  | 0.000             | 9             | 8/01/2005<br>1/01/2005    | 3/01/2001<br>10/01/1955 |        |       | W   |     |     |
| 88518 TI3SLEY, DE3VER                                                | I      | 13                | 410               | 9206  | 01                  | 0.000             | 9             | 11/01/1995                | 1/01/2001               |        |       |     |     |     |
| 87169 TOSH, ALSENA                                                   | I      | 13                | 410               | 9206  | 01                  | 0.000             | 9             | 11/01/1995                | 2/01/1990               |        |       |     |     |     |
| 88636 VA5N, SH5RILYN                                                 | I      | 15                | 000               | 9206  | 02                  | 0.000             | 9             | 8/01/2004                 | 9/01/2001               |        |       |     |     |     |
| 88034 VA7NEY, CI7A                                                   | I      | 15                | 000               | 9206  | 02                  | 0.000             | 9             | 8/01/2004                 | 8/01/1999               |        |       |     |     |     |
| 86584 VA9DES, HO9LIS                                                 | I      | 15                | 316               | 9206  | 02                  | 0.000             | 0             |                           | 10/01/1999              |        |       |     |     |     |
| 88696 WA9DRON, CA9MEN                                                | I      | 13                |                   | 9206  | 01                  | 0.000             | 9             | 11/01/1995                | 10/01/1989              |        |       |     |     |     |
| 89472 WH9ATLEY, JA9QUES                                              | Т      | 15                | 000               | 9206  | 04                  | 0.000             | 9             | 8/01/2002                 | 10/01/2000              |        |       | W   |     |     |
| 89613 ZI4MER, PH4NG                                                  | I      | 15                | 000               | 9206  | 04                  | 0.000             | 0             |                           | 10/01/1999              |        |       |     |     |     |
| 03713 EMPLOYEES                                                      |        |                   |                   |       |                     |                   |               |                           |                         |        |       |     |     |     |

## **Topic 9: Printing the Employees' Certificate/Years** of Experience/Pay Step Report

|      | PCG Dist=8991                 | Rel=17.04.00                | 02/02/2018                 | PCW 003                 | SV C:\DEVSY         | S C:\SECO | ND      | WHITE    |          |
|------|-------------------------------|-----------------------------|----------------------------|-------------------------|---------------------|-----------|---------|----------|----------|
|      |                               |                             | Certified                  | /Classif                | ied Perso           | nnel Inf  | ormatio | n System | CPIMENU  |
|      | FKey                          | ,                           |                            |                         | Master              | Menu      |         |          |          |
|      | 1                             | -<br>J Display              | //Update In                | dividual E              | mployee In          | formation |         |          |          |
|      | 2                             | Display<br>  Display        | //Update Th<br>//Undate Pr | ird Party<br>ersonnel I | Contractors<br>Data |           |         |          |          |
|      | F                             |                             |                            |                         |                     |           |         |          |          |
|      | 7                             | ⊥ CPISa<br>⊥ CPIRe          | ary Schedu<br>porting Mer  | ne<br>1u                |                     |           |         |          |          |
|      | 9                             | l Create                    | CPI Benort                 | & Transm                | ussion File         |           |         |          |          |
|      | 11                            | CPI As                      | signment Fi                | le Mainte               | nance               |           |         |          |          |
|      | 13                            | Certific                    | ate File Ma                | intenance               | Menu                |           |         |          |          |
|      | 15                            | CPI De                      | scription Co               | ode Menu                |                     |           |         |          |          |
|      | 31                            | ] CPI Sp                    | ecial Functi               | ons Menu                | ı                   |           |         |          |          |
|      | 20                            | File Re                     | organizatio                | n                       |                     |           |         |          |          |
|      |                               |                             |                            |                         |                     |           |         |          |          |
|      |                               |                             |                            |                         |                     |           |         |          |          |
|      |                               |                             |                            |                         |                     |           |         |          |          |
|      |                               |                             |                            |                         |                     |           |         |          |          |
| Mast | er <sup>User</sup> list       |                             |                            |                         |                     |           |         |          | 17.04.00 |
| F16  | <b>-</b> (#3) <sup>v</sup> ~3 | PAY VENI<br>MONITOR MONITOR | 2                          |                         |                     |           |         |          |          |
|      | Action                        |                             |                            |                         |                     |           |         |          |          |
|      | Action                        |                             |                            |                         |                     |           |         |          |          |
|      |                               | 7                           |                            |                         |                     |           |         |          |          |

### 1 Select 7 (F7 - CPI Reporting Menu).

|     | PCG Dist=8991                                    | Rel=15.04.00 01/29/2016 PCW 002 SV C:\DEVSYS C:\SECOND WHITE                                                        |             |
|-----|--------------------------------------------------|----------------------------------------------------------------------------------------------------|-------------|
|     |                                                  | Certified/Classified Personnel Information System                                                                   | CP I CP 007 |
|     | FKey<br>                                         | y Reporting Menu                                                                                                    |             |
|     | 1                                                | ] Print Certified Employee Biographical/Certificate Info<br>] Print Non-Certified Employee Biographical Information |             |
|     | 3                                                | ] Print Employee Certificate Information & Create Export CSV File                                                   |             |
|     | 5                                                | 」 Print Certified/Non-Certified Worksheet<br>」 Print Certified/Classified Employee Error List                       |             |
|     | 7<br>8                                           | ] Print Multiple Record Proofing Report<br>] Print Employees With Questionable CPI Include Status                   |             |
|     | 9<br>10                                          | 」 Print Certified Employees With Advance/Inhibit Flags A&E<br>」 Print Summary Proofing Report                       |             |
|     | 11                                               | ] Print Employees Certificate/Years Experience/Pay Step                                                             |             |
|     |                                                  |                                                                                                    |             |
|     |                                                  |                                                                                                    |             |
|     |                                                  |                                                                                                    |             |
|     | 1                                                |                                                                                                    | 15 82 88    |
| F16 | er <sup>oser</sup> list<br><b>D</b> (1923) Words | PACTOR MENDE                                                                                                    | 12.00.00    |

Georgia Department of Education March 4, 2024 • 2:17 PM • Page 41 of 44 All Rights Reserved.

| Step | Action                                                                      |
|------|-----------------------------------------------------------------------------|
| 2    | Select 11 (F11 - Print Certified Employees High Cert./Years Exp./Pay Step). |

|      | PCG Dist=6101 Rel=23.04.00 03/04/2024 PCG 001 SV C:\SQLSYS C:\SECOND WHITE                                   | _ |       | $\times$ |
|------|----------------------------------------------------------------------------------------------------|---|-------|----------|
|      | Employees Certificate/Years Experience/Pay Step                                                              |   | CPICM | 417      |
|      | To print information for ALL schools/locations, leave zeros<br>in the School/Location field and press ENTER. |   |       |          |
|      | To print a selected school/location, enter the School/Location in the School/Location field and press ENTER. |   |       |          |
|      | School/Location:                                                                                             |   |       |          |
|      | A = Active<br>Select Employees: <u>A</u> I = Inactive<br>B = Both                                            |   |       |          |
|      | C = Certified<br>Pay Class Type: <u>B</u> P = Paraprofessional<br>B = Both                                   |   |       |          |
|      | Select SSN print option:                                                                                     |   |       |          |
|      |                                                                                                    |   |       |          |
|      |                                                                                                    |   |       |          |
|      |                                                                                                    |   |       |          |
|      |                                                                                                    |   |       |          |
| NTER | ENTER = Continue, F16 = Exit                                                                                 |   | 24.01 | . 00     |

| Step | Action                                                                                                    |
|------|----------------------------------------------------------------------------------------------------|
| 3    | <ul> <li>For all schools/locations: Leave the School/Location field blank.</li> <li>For an individual school/location: Enter the code, or select the drop-down selection icon</li> <li>✓ within the School/Location field to choose the information.</li> </ul>                                                                                                 |
| 4    | Enter the status code in the <b>Select Employees</b> field to define the type of employee records to be included.<br><i>Valid codes include A (Active), I (Inactive/Terminated) or B (Both). PCGenesis Defaults to A (Active).</i>                                                                                                    |
| 5    | Enter the pay class type in the <b>Pay Class Type</b> field to define the type of pay class records to be included.<br><i>Valid codes include C (Certified), P (Paraprofessional) or B (Both). ). PCGenesis Defaults to B (Both).</i>                                                                                                    |
| 6    | Select the • radio button to the left of the desired option for <b>Select SSN print option</b> .<br>Select whether to print the entire Social Security Number, to <u>not</u> print Social Security<br>Number, or to print only the last four digits of Social Security Number on the CPI report.<br>This feature allows sensitive payroll data to be protected. |

| Step | Action                                       |
|------|----------------------------------------------|
| 7    | Select (Enter) twice.                        |
|      | "** Processing Request **" briefly displays. |

|     | PCG Dist=89                                                                                                    | 91 Rel=1    | 15.04.00 01/29/2016 PCW 002 SV C:\DEVSYS C:\SECOND WHITE                                      |          |  |  |  |  |  |  |  |  |
|-----|----------------------------------------------------------------------------------------------------|-------------|-----------------------------------------------------------------------------------------------|----------|--|--|--|--|--|--|--|--|
|     |                                                                                                    |             | Certified/Classified Personnel Information System                                             | CPICP007 |  |  |  |  |  |  |  |  |
|     | FI                                                                                                    | Key         | Reporting Menu                                                                                |          |  |  |  |  |  |  |  |  |
|     | <ul> <li>- Print Certified Employee Biographical/Certificate Info</li> <li>- Print Non-Certified Employee Biographical Information</li> </ul> |             |                                                                                               |          |  |  |  |  |  |  |  |  |
|     | 3 Print Employee Certificate Information & Create Export CSV File                                                                             |             |                                                                                               |          |  |  |  |  |  |  |  |  |
|     | _                                                                                                    | 5 F<br>6 F  | Print Certified/Non-Certified Worksheet<br>Print Certified/Classified Employee Error List     |          |  |  |  |  |  |  |  |  |
|     |                                                                                                    | 7 F<br>8 F  | Print Multiple Record Proofing Report<br>Print Employees With Questionable CPI Include Status |          |  |  |  |  |  |  |  |  |
|     |                                                                                                    | 9 F<br>10 F | Print Certified Employees With Advance/Inhibit Flags A&E<br>Print Summary Proofing Report     |          |  |  |  |  |  |  |  |  |
|     |                                                                                                    | 11 F        | Print Employees Certificate/Years Experience/Pay Step                                         |          |  |  |  |  |  |  |  |  |
|     |                                                                                                    |             |                                                                                               |          |  |  |  |  |  |  |  |  |
|     |                                                                                                    |             |                                                                                               |          |  |  |  |  |  |  |  |  |
|     |                                                                                                    |             |                                                                                               |          |  |  |  |  |  |  |  |  |
|     |                                                                                                    |             |                                                                                               |          |  |  |  |  |  |  |  |  |
| Mas | ter <sup>User</sup> list                                                                                                    |             |                                                                                               | 15.03.00 |  |  |  |  |  |  |  |  |
| F16 | <mark>&gt; @3</mark> **                                                                                                    |             |                                                                                               |          |  |  |  |  |  |  |  |  |

| Step | Action                                                                                                    |
|------|----------------------------------------------------------------------------------------------------|
| 8    | To print the report via the Uqueue Print Manager: Select (Uqueue).<br>To print the report via Microsoft® Word: Select (MS WORD).                                                                                                    |
|      | Follow the instructions provided in the <u>Technical System Operations Guide</u> , User Interface Procedures, Creating the Microsoft®-PCGenesis QWORD Macro for Report Printing to create the macro necessary to use the feature where appropriate. |
| 9    | Select <b>F16</b> - Exit) to return to the <i>Certified/Classified Personnel Information System</i><br><i>Reporting Menu</i> , or select <b>Master</b> ( <b>Master</b> ) to return to the <i>Business Applications Master</i><br><i>Menu</i> .      |

### 9A. Employees Certificate/Years Experience/Pay Step Report -Example

| RUN DATE: 12/03/2018<br>RUN TIME: 12:54:34<br>PROGRAM: CPICM417 | Employees Cer<br>SORT OR | tificate<br>DER: L( | e/Years<br>DCATION, | Exper<br>, CLAS | cience/Pay S<br>S, ALPHA | tep          |               |             |               |               | PAGE: | 1   |
|-----------------------------------------------------------------|--------------------------|---------------------|---------------------|-----------------|--------------------------|--------------|---------------|-------------|---------------|---------------|-------|-----|
| EMP # SSN NAME                                                  | STATUS                   | CLASS               | PAR                 | WORK<br>LOC     | HIRE/REHIRE<br>DATE      | CERT<br>LEVL | YEARS<br>EXP. | PAY<br>STEP | CONT.<br>DAYS | CONT.<br>SAL. |       |     |
| 089587 999-08-9587 AL4RECHT, CA4MELO                            | А                        | 07                  |                     | 0103            | 08/03/15                 | 5            | 17            | L4          | 190           | 63624         |       | - 1 |
| 087728 999-08-7728 AR9STEAD, MI9HEL                             | А                        | 07                  |                     | 0103            | 08/02/13                 | 5            | 15            | L3          | 190           | 60994         |       |     |
| 088155 999-08-8155 AS9TON, YV9NE                                | А                        | 07                  |                     | 0103            | 01/15/01                 | 6            | 18            | L4          | 190           | 71792         |       |     |
| 089654 999-08-9654 BL2M, NI2KOLAS                               | А                        | 07                  |                     | 0103            | 01/02/17                 | 6            | 23            | L6          | 190           | 77576         |       | - 1 |
| 089117 999-08-9117 BO7RQUE, ON7E                                | А                        | 07                  |                     | 0103            | 08/14/96                 | 4            | 23            | L6          | 190           | 57960         |       |     |
| 089753 999-08-9753 BO8SER, JO8SPH                               | А                        | 07                  |                     | 0103            | 08/01/16                 | 4            | 1             | Е           | 190           | 40871         |       | - 1 |
| 087988 999-08-7988 BR5THERS, AL5YNA                             | А                        | 07                  |                     | 0103            | 08/18/98                 | 6            | 29            | L6          | 190           | 79903         |       | - 1 |
| 088438 999-08-8438 CO7TRELL, RE7A                               | А                        | 07                  |                     | 0103            | 08/05/08                 | 6            | 17            | L4          | 190           | 71792         |       | - 1 |
| 087704 999-08-7704 CO9NEY, LO9D                                 | А                        | 07                  |                     | 0103            | 09/11/12                 | 4            | 7             | 5           | 190           | 45097         |       | - 1 |
| 089935 999-08-9935 CR2NDALL, ST2PANIE                           | А                        | 07                  |                     | 0103            | 08/03/04                 | 4            | 15            | L3          | 190           | 53039         |       | - 1 |
| 087900 999-08-7900 CR5WLEY, PR5SCILA                            | А                        | 07                  |                     | 0103            | 08/18/98                 | 6            | 21            | L6          | 190           | 76116         |       | - 1 |
| 087508 999-08-7508 DO4DY, CI4DERELLA                            | А                        | 07                  |                     | 0103            | 08/02/05                 | 5            | 26            | L6          | 190           | 71836         |       | - 1 |
| 087077 999-08-7077 EL9SWORTH, LI9LIANA                          | А                        | 07                  |                     | 0103            | 07/31/17                 | 4            | 3             | 1           | 190           | 40871         |       | - 1 |
| 087094 999-08-7094 ET8ERIDGE, CH8UNCEY                          | А                        | 07                  |                     | 0103            | 08/04/14                 | 5            | 23            | L6          | 190           | 69449         |       | - 1 |
| 087755 999-08-7755 FE6NANDES, RE6INIA                           | А                        | 07                  |                     | 0103            | 08/01/16                 | 5            | 5             | 3           | 190           | 48412         |       | - 1 |
| 089697 999-08-9697 FE8DER, FL8TA                                | А                        | 07                  |                     | 0103            | 08/01/16                 | 7            | 22            | L6          | 190           | 83600         |       |     |
| 089744 999-08-9744 FU9ATE, MI9HEL                               | А                        | 07                  |                     | 0103            | 01/02/97                 | 5            | 22            | L6          | 190           | 66651         |       | - 1 |
| 088068 999-08-8068 GO6DEN, KR6STEEN                             | А                        | 07                  |                     | 0103            | 07/31/17                 | 6            | 18            | L4          | 190           | 70992         |       | - 1 |
| 087105 999-08-7105 JA5RELL, PA5TY                               | А                        | 07                  |                     | 0103            | 09/20/17                 | 4            | 3             | 1           | 90            | 21048         |       |     |
| 088059 999-08-8060 MAGAN, JE6                                   | А                        | 07                  |                     | 0103            | 08/15/00                 | 6            | 24            | L6          | 190           | 78376         |       |     |
| 088587 999-08-8587 NA5LOR, MA5QUITTA                            | А                        | 07                  |                     | 0103            | 09/10/13                 | 5            | 6             | 4           | 190           | 50349         |       |     |
| 087967 999-08-7967 PU2LEN, BR2T                                 | А                        | 07                  |                     | 0103            | 08/14/96                 | 6            | 25            | L6          | 190           | 79903         |       |     |
| 089717 999-08-9717 RU4S, JU4E                                   | А                        | 07                  |                     | 0103            | 08/18/98                 | 6            | 21            | L6          | 190           | 75316         |       |     |
| 087188 999-08-7188 SH3H, DE3E                                   | А                        | 07                  |                     | 0103            | 08/04/14                 | 5            | 22            | L6          | 190           | 67451         |       |     |
| 089306 999-08-9306 SH3LER, LU3IEN                               | A                        | 07                  |                     | 0103            | 08/01/12                 | 5            | 26            | L6          | 190           | 71509         |       |     |